## ESP32 AT Instruction Set and Examples

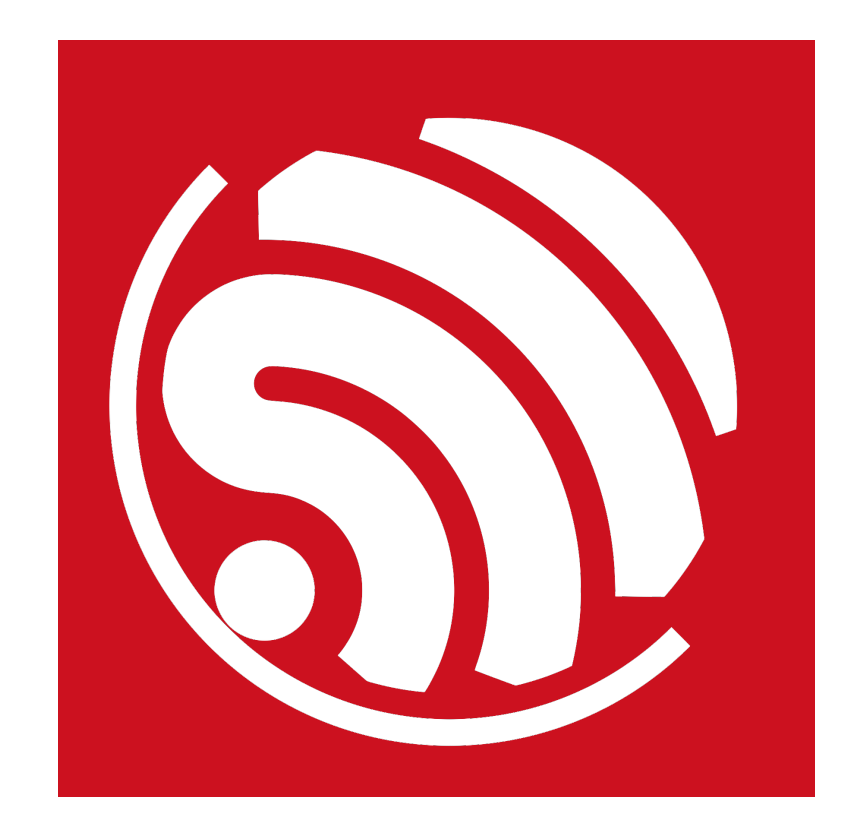

Version 1.0 Copyright © 2017

## **About This Guide**

This document introduces the ESP32 AT commands, explains how to use them and provides examples of several common AT commands. The document is structured as follows:

| Chapter    | Title                                                | Content                                                                                    |
|------------|------------------------------------------------------|--------------------------------------------------------------------------------------------|
| Chapter 1  | Overview                                             | Provides instructions on user-defined AT commands and downloading of AT firmware.          |
| Chapter 2  | Command Description                                  | Gives a basic description of AT commands.                                                  |
| Chapter 3  | Basic AT Commands                                    | Lists AT commands of basic functions.                                                      |
| Chapter 4  | Wi-Fi AT Commands                                    | Lists Wi-Fi-related AT commands.                                                           |
| Chapter 5  | TCP/IP-Related AT Commands                           | Lists TCP/IP-related AT commands.                                                          |
| Chapter 6  | BLE-Related AT Commands                              | Lists BLE-related AT commands.                                                             |
| Chapter 7  | AT Commands with Configuration Saved in the NVS Area | Lists the AT commands whose configuration is saved in the NVS area.                        |
| Chapter 8  | AT Messages                                          | Lists messages of ESP32 AT Commands.                                                       |
| Chapter 9  | AT Commands Examples                                 | Gives examples of using ESP32 AT Commands.                                                 |
| Chapter 10 | OTA Update                                           | Introduces how to create a device on <i>iot.espressif.cn</i> and update the OTA BIN on it. |
| Chapter 11 | Q & A                                                | Provides information on where and how to consult questions about ESP32 AT commands.        |

#### **Release Notes**

| Date    | Version | Release notes    |
|---------|---------|------------------|
| 2017.11 | V1.0    | Initial release. |

## **Table of Contents**

| 1. | Over                                                | erview1  |                                                                |     |
|----|-----------------------------------------------------|----------|----------------------------------------------------------------|-----|
|    | 1.1.                                                | User-De  | efined AT Commands                                             | 1   |
|    | 1.2.                                                | Downlo   | ading AT Firmware into Flash                                   | 1   |
| 2. | Com                                                 | mand D   | escription                                                     | 3   |
| 3. | Basic                                               | AT Co    | mmands                                                         | 4   |
|    | 3.1.                                                | Overvie  | W                                                              | 4   |
|    | 3.2.                                                | Comma    | Inds                                                           | 4   |
|    |                                                     | 3.2.1.   | AT – Tests AT Startup                                          | 4   |
|    |                                                     | 3.2.2.   | AT+RST-Restarts the Module                                     | 4   |
|    |                                                     | 3.2.3.   | AT+GMR-Checks Version Information                              | 5   |
|    |                                                     | 3.2.4.   | AT+GSLP-Enters Deep-sleep Mode                                 | 5   |
|    |                                                     | 3.2.5.   | ATE—AT Commands Echoing                                        | 5   |
|    |                                                     | 3.2.6.   | AT+RESTORE-Restores the Factory Default Settings               | 5   |
|    |                                                     | 3.2.7.   | AT+UART—UART Configuration                                     | 6   |
|    |                                                     | 3.2.8.   | AT+UART_CUR-Current UART Configuration, Not Saved in Flash     | 7   |
|    |                                                     | 3.2.9.   | AT+UART_DEF—Default UART Configuration, Saved in Flash         | 8   |
|    |                                                     | 3.2.10.  | AT+SLEEP—Sets the Sleep Mode                                   | 9   |
|    | 3.2.11. AT+SYSRAM—Checks the Remaining Space of RAM |          | 9                                                              |     |
|    |                                                     | 3.2.12.  | AT+FS—Filesystem Operations *                                  | 9   |
| 4. | Wi-Fi                                               | i AT Cor | nmands                                                         | 11  |
|    | 4.1.                                                | Overvie  | w                                                              | .11 |
|    | 4.2.                                                | Comma    | inds                                                           | 12  |
|    |                                                     | 4.2.1.   | AT+CWMODE—Sets the Wi-Fi Mode (Station/SoftAP/Station+SoftAP)  | 12  |
|    |                                                     | 4.2.2.   | AT+CWJAP-Connects to an AP                                     | .13 |
|    |                                                     | 4.2.3.   | AT+CWLAPOPT-Sets the Configuration for the Command AT+CWLAP    | 14  |
|    |                                                     | 4.2.4.   | AT+CWLAP-Lists the Available APs                               | 15  |
|    |                                                     | 4.2.5.   | AT+CWQAP—Disconnects from the AP                               | 15  |
|    |                                                     | 4.2.6.   | AT+CWSAP-Configuration of the ESP32 SoftAP                     | 16  |
|    |                                                     | 4.2.7.   | AT+CWLIF-IP of Stations to Which the ESP32 SoftAP is Connected | 17  |

|    |      | 4.2.8.             | AT+CWDHCP—Enables/Disables DHCP                                                          | 17         |
|----|------|--------------------|------------------------------------------------------------------------------------------|------------|
|    |      | 4.2.9.<br>saved in | AT+CWDHCPS—Sets the IP Address Allocated by ESP32 SoftAP DHCP (The configuration Flash.) | າ is<br>18 |
|    |      | 4.2.10.            | AT+CWAUTOCONN—Auto-Connects to the AP or Not                                             | 18         |
|    |      | 4.2.11.            | AT+CWSTARTSMART—Starts SmartConfig                                                       | 19         |
|    |      | 4.2.12.            | AT+CWSTOPSMART—Stops SmartConfig                                                         | 19         |
|    |      | 4.2.13.            | AT+WPS—Enables the WPS Function                                                          | 20         |
|    |      | 4.2.14.            | AT+CWHOSTNAME-Configures the Host Name of ESP32 Station                                  | 20         |
|    |      | 4.2.15.            | AT+MDNS—Configures the MDNS Function *                                                   | 20         |
| 5. | TCF  | P/IP-Rela          | ated AT Commands                                                                         | 22         |
|    | 5.1. | Overvie            | 9W                                                                                       | 22         |
|    | 5.2. | Comma              | ands                                                                                     | 23         |
|    |      | 5.2.1.             | AT+CIPSTATUS-Gets the Connection Status                                                  | 23         |
|    |      | 5.2.2.             | AT+CIPDOMAIN – DNS Function                                                              | 23         |
|    |      | 5.2.3.             | AT+CIPDNS-Sets User-defined DNS Servers; Configuration Saved in the Flash                | 23         |
|    |      | 5.2.4.             | AT+CIPSTAMAC—Sets the MAC Address of the ESP32 Station                                   | 24         |
|    |      | 5.2.5.             | AT+CIPAPMAC—Sets the MAC Address of the ESP32 SoftAP                                     | 24         |
|    |      | 5.2.6.             | AT+CIPSTA—Sets the IP Address of the ESP32 Station                                       | 25         |
|    |      | 5.2.7.             | AT+CIPAP—Sets the IP Address of the ESP32 SoftAP                                         | 25         |
|    |      | 5.2.8.             | AT+CIPSTART-Establishes TCP Connection, UDP Transmission or SSL Connection               | 26         |
|    |      | 5.2.9.             | AT+CIPSEND-Sends Data                                                                    | 28         |
|    |      | 5.2.10.            | AT+CIPSENDEX-Sends Data                                                                  | 29         |
|    |      | 5.2.11.            | AT+CIPCLOSE—Closes TCP/UDP/SSL Connection                                                | 29         |
|    |      | 5.2.12.            | AT+CIFSR—Gets the Local IP Address                                                       | 30         |
|    |      | 5.2.13.            | AT+CIPMUX—Enables/Disables Multiple Connections                                          | 30         |
|    |      | 5.2.14.            | AT+CIPSERVER—Deletes/Creates TCP or SSL Server *                                         | 31         |
|    |      | 5.2.15.            | AT+CIPSERVERMAXCONN—Set the Maximum Connections Allowed by Server *                      | 31         |
|    |      | 5.2.16.            | AT+CIPMODE—Configures the Transmission Mode                                              | 32         |
|    |      | 5.2.17.            | AT+SAVETRANSLINK-Saves the Transparent Transmission Link in Flash                        | 33         |
|    |      | 5.2.18.            | AT+CIPSTO—Sets the TCP Server Timeout                                                    | 34         |
|    |      | 5.2.19.            | AT+CIPSNTPCFG—Sets the Time Zone and the SNTP Server                                     | 34         |
|    |      | 5.2.20.            | AT+CIPSNTPTIME—Queries the SNTP Time                                                     | 35         |
|    |      | 5.2.21.            | AT+CIUPDATE—Updates the Software Through Wi-Fi                                           | 35         |
|    |      | 5.2.22.            | AT+CIPDINFO-Shows the Remote IP and Port with "+IPD"                                     | 36         |

|    |      | 5.2.23. | +IPD-Receives Network Data                           | .36 |
|----|------|---------|------------------------------------------------------|-----|
|    |      | 5.2.24. | AT+PING-Ping Packets                                 | .37 |
| 6. | BLE- | Related | AT Commands                                          | .38 |
|    | 6.1. | Overvie | W                                                    | .38 |
|    | 6.2. | Comma   | ands                                                 | .40 |
|    |      | 6.2.1.  | AT+BLEINIT—BLE Initialization                        | .40 |
|    |      | 6.2.2.  | AT+BLEADDR—Sets BLE Device's Address                 | .40 |
|    |      | 6.2.3.  | AT+BLENAME-Sets BLE Device's Name                    | .41 |
|    |      | 6.2.4.  | AT+BLESCANPARAM—Sets Parameters of BLE Scanning      | .41 |
|    |      | 6.2.5.  | AT+BLESCAN-Enables BLE Scanning                      | .42 |
|    |      | 6.2.6.  | AT+BLESCANRSPDATA—Sets BLE Scan Response             | .43 |
|    |      | 6.2.7.  | AT+BLEADVPARAM—Sets Parameters of Advertising        | .43 |
|    |      | 6.2.8.  | AT+BLEADVDATA—Sets Advertising Data                  | .44 |
|    |      | 6.2.9.  | AT+BLEADVSTART—Starts Advertising                    | .45 |
|    |      | 6.2.10. | AT+BLEADVSTOP—Stops Advertising                      | .45 |
|    |      | 6.2.11. | AT+BLECONN—Establishes BLE connection                | .45 |
|    |      | 6.2.12. | AT+BLECONNPARAM—Updates parameters of BLE connection | .46 |
|    |      | 6.2.13. | AT+BLEDISCONN—Ends BLE connection                    | .46 |
|    |      | 6.2.14. | AT+BLEDATALEN-Sets BLE Data Packet Length            | .47 |
|    |      | 6.2.15. | AT+BLECFGMTU-Sets GATT MTU Length                    | .47 |
|    |      | 6.2.16. | AT+BLEGATTSSRVCRE—GATTS Creates Services             | .48 |
|    |      | 6.2.17. | AT+BLEGATTSSRVSTART-GATTS Starts Services            | .48 |
|    |      | 6.2.18. | AT+BLEGATTSSRVSTOP—GATTS Stops Services              | .48 |
|    |      | 6.2.19. | AT+BLEGATTSSRV—GATTS Discovers Services              | .49 |
|    |      | 6.2.20. | AT+BLEGATTSCHAR-GATTS Discovers Characteristics      | .49 |
|    |      | 6.2.21. | AT+BLEGATTSNTFY-GATTS Notifies of Characteristics    | .50 |
|    |      | 6.2.22. | AT+BLEGATTSIND—GATTS Indicates Characteristics       | .50 |
|    |      | 6.2.23. | AT+BLEGATTSSETATTR-GATTS Sets Characteristic         | .51 |
|    |      | 6.2.24. | AT+BLEGATTCPRIMSRV—GATTC Discovers Primary Services  | .52 |
|    |      | 6.2.25. | AT+BLEGATTCINCLSRV—GATTC Discovers Included Services | .52 |
|    |      | 6.2.26. | AT+BLEGATTCCHAR—GATTC Discovers Characteristics      | .53 |
|    |      | 6.2.27. | AT+BLEGATTCRD-GATTC Reads a Characteristic           | .54 |
|    |      | 6.2.28. | AT+BLEGATTCWR-GATTC Writes Characteristic            | .55 |

| 7. | AT   | Commar   | ids with Configuration Saved in the NVS Area                             | 56 |
|----|------|----------|--------------------------------------------------------------------------|----|
| 8. | AT   | Message  | 9S                                                                       | 57 |
| 9. | AT   | Commar   | ids Examples                                                             | 58 |
|    | 9.1  | ESP32    | as a TCP Client in Single Connection                                     | 58 |
|    | 9.2  | UDP Tr   | ansmission                                                               | 59 |
|    |      | 9.2.1.   | UDP (with Fixed Remote IP and Port)                                      | 59 |
|    |      | 9.2.2.   | UDP (with Changeable Remote IP and Port)                                 | 60 |
|    | 9.3  | Transpa  | arent Transmission                                                       | 61 |
|    |      | 9.3.1.   | ESP32 as a TCP Client in UART-Wi-Fi Passthrough (Single Connection Mode) | 62 |
|    |      | 9.3.2.   | UDP Transmission (UART-Wi-Fi PassthroughTransmission)                    | 63 |
|    | 9.4  | ESP32    | as a TCP Server in Multiple Connections                                  | 64 |
|    | 9.5  | BLE AT   | Examples                                                                 | 67 |
|    |      | 9.5.1.   | iBeacon Examples                                                         | 67 |
|    |      | 9.5.2.   | BLE Communication Examples                                               | 69 |
| 10 | .OT  | A Update | >                                                                        | 76 |
| 11 | .Q 8 | kΑ       |                                                                          | 82 |

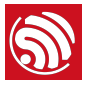

## Overview

This document introduces the ESP32 AT commands, and explains how to use them.

The AT command set is divided into different categories: Basic AT commands, Wi-Fi AT commands, TCP/IP AT commands, etc.

• AT commands marked with \* are beta version commandes, have not been through full test.

#### 💷 Note:

For codes related to ESP32 AT instruction set, please refer to https://github.com/espressif/esp32-at.

## 1.1. User-Defined AT Commands

Please use only English letters or an underscore (\_), when naming user-defined AT commands. The AT command name must NOT contain characters or numbers.

AT firmware is based on the Espressif IoT Development Framework (ESP-IDF). Espressif Systems' AT commands are provided in *libat\_core.a*, which is included in the AT BIN firmware. Examples of customized, user-defined AT commands are provided in *esp-at*.

The structure, at\_cmd\_struct, is used to define four types of a command. Examples of implementing user-defined AT commands are provided for the users in */esp-at/main/at\_task.c*.

To compile the AT firmware, users need to configure the environment variable *IDF\_PATH* in the file *esp-at*, which is accessed through the terminal.

export IDF\_PATH=/path\_of\_your\_esp32-at/esp-idf

## 1.2. Downloading AT Firmware into Flash

Please use Espressif's official Flash Download Tools to download the firmware. Make sure you select the corresponding flash size.

Espressif's official Flash Download Tools: <u>http://espressif.com/en/support/download/other-tools?keys=&field\_type\_tid%5B%5D=13</u>.

#### Download **ESP32\_AT\_BIN**:

http://www.espressif.com/en/support/download/at.

The flashing addresses are in /ESP32\_AT\_BIN/download.config.

Please note that there are several binaries for some specific functions, they are listed as below:

- ble\_data.bin is to provide BLE services when the ESP32 works as a BLE server;
- server\_cert.bin, server\_key.bin and server\_ca.bin are examples of SSL server's certificate;
- at\_customize.bin is to provide user partition table for the ble\_data.bin and SSL certificate mentioned above, and also for the command AT+FS.

So if a function is not used, then the corresponding binary needs not to be downloaded into flash.

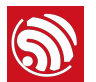

If those functions are needed, then those binaries have to be downloaded into flash. In this case, there is a CombineBin button on the ESP Flash Download Tool to combine multiple binaries into one, to make the downloading easier. Please note that the downloading addresses of binaries and other flash configurations have to be set correctly while combining.

#### 1 Notice:

If the ESP32-AT bin fails to boot, and prints log "ota data partition invalid", please erase all flash or download the blank.bin into the address labeled as "ota data" in <u>esp32-at/partitions\_at.csv</u>.

If users compile esp32-at by themselves, they can call command 'make print\_flash\_cmd' and print the download addresses, following the steps below:

- Call rm sdkconfig to remove the old configuration.
- Call make defconfig to set the latest default configuration.
- Call make print\_flash\_cmd to print the download addresses.

#### Notice:

The ESP32 Board sends AT commands through UART1 by default.

- GPIO16 is RXD
- GPIO17 is TXD
- GPIO14 is RTS
- GPIO15 is CTS

The debug log will output through UARTO by default, but users can disable it in menuconfig, if needed.

• make menuconfig --> Component config --> ESP32-specific --> UART for console output

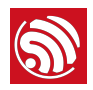

## **Command Description**

Each command set contains four types of AT commands.

| Туре            | Command Format       | Description                                                                     |
|-----------------|----------------------|---------------------------------------------------------------------------------|
| Test Command    | AT+ <x>=?</x>        | Queries the Set Commands' internal parameters and their range of values.        |
| Query Command   | AT+ <x>?</x>         | Returns the current value of parameters.                                        |
| Set Command     | AT+ <x>=&lt;&gt;</x> | Sets the value of user-defined parameters in commands, and runs these commands. |
| Execute Command | AT+ <x></x>          | Runs commands with no user-defined parameters.                                  |

#### ! Notice:

- Not all AT commands support all four variations mentioned above.
- Square brackets [] designate the default value; it is either not required or may not appear.
- String values need to be included in double quotation marks, for example: AT+CWSAP="ESP756290", "21030826", 1,4.
- The default baud rate of AT command is 115200.
- AT commands are ended with a new-line (CR-LF), so the serial tool should be set into "New Line Mode".
- Definitions of AT command error codes are in esp32-at/components/at/include/esp\_at.h.

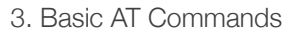

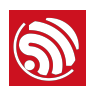

## **Basic AT Commands**

## 3.1. Overview

| Commands    | Description                                          |
|-------------|------------------------------------------------------|
| AT          | Tests AT startup.                                    |
| AT+RST      | Restarts a module.                                   |
| AT+GMR      | Checks version information.                          |
| AT+GSLP     | Enters Deep-sleep mode.                              |
| ATE         | Configures echoing of AT commands.                   |
| AT+RESTORE  | Restores the factory default settings of the module. |
| AT+UART     | UART configuration.                                  |
| AT+UART_CUR | Current UART configuration.                          |
| AT+UART_DEF | Default UART configuration, saved in flash.          |
| AT+SLEEP    | Sets the sleep mode.                                 |
| AT+SYSRAM   | Checks the remaining space of RAM.                   |
| AT+FS       | File systems operations                              |

## 3.2. Commands

### 3.2.1. AT-Tests AT Startup

| Execute Command | AT |
|-----------------|----|
| Response        | ок |
| Parameters      | -  |

### 3.2.2. AT+RST-Restarts the Module

| Execute Command | AT+RST |
|-----------------|--------|
| Response        | ок     |
| Parameters      | -      |

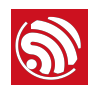

|      | When the command is capitalized, it can be used to force restart.                                                                                     |
|------|----------------------------------------------------------------------------------------------------|
| Note | When system is in a "busy" state, user can call "AT+RST" to force restart. The system will prompt message "will force to restart!!!" before restarts. |

### 3.2.3. AT+GMR-Checks Version Information

| Execute Command | AT+GMR                                                                     |
|-----------------|----------------------------------------------------------------------------|
|                 | <at info="" version=""></at>                                               |
|                 | <sdk info="" version=""></sdk>                                             |
| Response        | <compile time=""></compile>                                                |
|                 |                                                                            |
|                 | ОК                                                                         |
|                 | • <at info="" version="">: information about the AT version.</at>          |
| Parameters      | • <sdk info="" version="">: information about the SDK version.</sdk>       |
|                 | • <compile time="">: the duration of time for compiling the BIN.</compile> |

### 3.2.4. AT+GSLP-Enters Deep-sleep Mode

| Set Command | AT+GSLP= <time></time>                                                                        |
|-------------|-----------------------------------------------------------------------------------------------|
| Response    | <time></time>                                                                                 |
|             | ОК                                                                                            |
| Parameters  | <time>: the duration of ESP32's sleep. Unit: ms.</time>                                       |
|             | ESP32 will wake up after Deep-sleep for as many milliseconds (ms) as <time> indicates.</time> |

## 3.2.5. ATE-AT Commands Echoing

| Execute Command | ATE                        |
|-----------------|----------------------------|
| Response        | ОК                         |
| Parameters      | • ATE0: Switches echo off. |
| r urumeters     | • ATE1: Switches echo on.  |

## 3.2.6. AT+RESTORE-Restores the Factory Default Settings

| Execute Command | AT+RESTORE |
|-----------------|------------|
| Response        | ОК         |

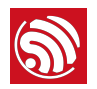

|      | The execution of this command will reset all parameters saved in flash, and restore the |
|------|-----------------------------------------------------------------------------------------|
| Note | factory default settings of the module. The chip will be restarted when this command is |
|      | executed.                                                                               |

## 3.2.7. AT+UART-UART Configuration

[@deprecated] This command is deprecated. Please use AT+UART\_CUR or AT+UART\_DEF instead.

|            | Query Command:                                                                                                    | Set Command:                                                                                                   |
|------------|----------------------------------------------------------------------------------------------------|----------------------------------------------------------------------------------------------------|
| Command    | AT+UART?                                                                                                    | <pre>AT+UART=<baudrate>,<databits>,<stopbits>,,<flow control=""></flow></stopbits></databits></baudrate></pre> |
|            | +UART: <baudrate>,<databits>,<stopbits>,<par<br>ity&gt;,<flow control=""></flow></par<br></stopbits></databits></baudrate>                                                          |                                                                                                    |
| _          | ОК                                                                                                    |                                                                                                    |
| Response   | Command AT+UART? will return the actual value of<br>UART configuration parameters, which may have<br>allowable errors compared with the set value<br>because of the clock division. | OK                                                                                                    |
|            | • <baudrate>: UART baud rate</baudrate>                                                                                                    |                                                                                                    |
|            | • <databits>: data bits</databits>                                                                                                    |                                                                                                    |
|            | <ul> <li>5: 5-bit data</li> <li>6: 6-bit data</li> <li>7: 7-bit data</li> <li>8: 8-bit data</li> </ul>                                                                              |                                                                                                    |
|            | • <stopbits>: stop bits</stopbits>                                                                                                    |                                                                                                    |
| Parameters | <ul> <li>1: 1-bit stop bit</li> <li>2: 1.5-bit stop bit</li> <li>3: 2-bit stop bit</li> </ul>                                                                                       |                                                                                                    |
|            | • <parity>: parity bit</parity>                                                                                                    |                                                                                                    |
|            | <ul> <li>0: None</li> <li>1: Odd</li> <li>2: Even</li> </ul>                                                                                                    |                                                                                                    |
|            | • <flow control="">: flow control</flow>                                                                                                    |                                                                                                    |
|            | <ul> <li>0: flow control is not enabled</li> <li>1: enable RTS</li> <li>2: enable CTS</li> <li>3: enable both RTS and CTS</li> </ul>                                                |                                                                                                    |
|            | 1. The configuration changes will be saved in the NV powered on again.                                                                                                    | VS area, and will still be valid when the chip is                                                              |
| Notes      | <ul> <li>2. The use of flow control requires the support of hardware:</li> <li>IO15 is UART0 CTS</li> <li>IO14 is UART0 RTS</li> </ul>                                              |                                                                                                    |
|            | 3. The range of baud rates supported: 80 ~ 5000000.                                                                                                    |                                                                                                    |
| Example    | AT+UART=115200,8,1,0,3                                                                                                    |                                                                                                    |

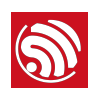

## 3.2.8. AT+UART\_CUR-Current UART Configuration, Not Saved in Flash

|            | Query Command:                                                                                                    | Set Command:                                                                                                    |
|------------|----------------------------------------------------------------------------------------------------|----------------------------------------------------------------------------------------------------|
| Command    | AT+UART_CUR?                                                                                                    | <pre>AT+UART_CUR=<baudrate>,<databits>,<stopbits>,<parity>,<flow control=""></flow></parity></stopbits></databits></baudrate></pre> |
|            | +UART_CUR: <baudrate>,<databits>,<stopbits>,<parity>,<flow control=""></flow></parity></stopbits></databits></baudrate>                                                        |                                                                                                    |
| Deserves   | ОК                                                                                                    |                                                                                                    |
| Response   | Command AT+UART_CUR? will return the actual value of UART configuration parameters, which may have allowable errors compared with the set value because of the clock division. | OK                                                                                                    |
|            | • <baudrate>: UART baud rate</baudrate>                                                                                                    |                                                                                                    |
|            | • <databits>: data bits</databits>                                                                                                    |                                                                                                    |
|            | <ul> <li>5: 5-bit data</li> <li>6: 6-bit data</li> <li>7: 7-bit data</li> <li>8: 8-bit data</li> </ul>                                                                         |                                                                                                    |
|            | • <stopbits>: stop bits</stopbits>                                                                                                    |                                                                                                    |
| Parameters | <ul> <li>1: 1-bit stop bit</li> <li>2: 1.5-bit stop bit</li> <li>3: 2-bit stop bit</li> </ul>                                                                                  |                                                                                                    |
|            | <pre>• <parity>: parity bit</parity></pre>                                                                                                    |                                                                                                    |
|            | <ul> <li>0: None</li> <li>1: Odd</li> <li>2: Even</li> </ul>                                                                                                    |                                                                                                    |
|            | • <flow control="">: flow control</flow>                                                                                                    |                                                                                                    |
|            | <ul> <li>Ø: flow control is not enabled</li> <li>1: enable RTS</li> <li>2: enable CTS</li> <li>3: enable both RTS and CTS</li> </ul>                                           |                                                                                                    |
|            | 1. The configuration changes will <b>NOT</b> be saved in flash.                                                                                                    |                                                                                                    |
| Notes      | <ul> <li>2. The use of flow control requires the support of hardware:</li> <li>IO15 is UART0 CTS</li> <li>IO14 is UART0 RTS</li> </ul>                                         |                                                                                                    |
|            | 3. The range of baud rates supported: 80 ~ 5000000.                                                                                                    |                                                                                                    |
| Example    | AT+UART_CUR=115200,8,1,0,3                                                                                                    |                                                                                                    |

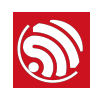

## 3.2.9. AT+UART\_DEF-Default UART Configuration, Saved in Flash

|            | Query Command:                                                                                                    |                                                                                        |  |
|------------|----------------------------------------------------------------------------------------------------|----------------------------------------------------------------------------------------|--|
| Commond    | AT+UART_DEF?                                                                                                    | Set Command:                                                                           |  |
| Command    | Function:                                                                                                    | AT+UART_DEF= <baudrate>,<databits>,<stopbits< td=""></stopbits<></databits></baudrate> |  |
|            | Read the UART configuration from flash.                                                                                                | >, <parity>,<tlow control=""></tlow></parity>                                          |  |
| Response   | +UART_DEF: <baudrate>,<databits>,<stopbits>,<er></er></stopbits></databits></baudrate>                                                 |                                                                                        |  |
|            | ОК                                                                                                    |                                                                                        |  |
|            | <baudrate>: UART baud rate</baudrate>                                                                                                  |                                                                                        |  |
|            | • <databits>: data bits</databits>                                                                                                    |                                                                                        |  |
| Parameters | <ul> <li>5: 5-bit data</li> <li>6: 6-bit data</li> <li>7: 7-bit data</li> <li>8: 8-bit data</li> </ul>                                 |                                                                                        |  |
|            | • <stopbits>: stop bits</stopbits>                                                                                                    |                                                                                        |  |
|            | <ul> <li>1: 1-bit stop bit</li> <li>2: 1.5-bit stop bit</li> <li>3: 2-bit stop bit</li> </ul>                                          |                                                                                        |  |
|            | <ul> <li><parity>: parity bit</parity></li> </ul>                                                                                      |                                                                                        |  |
|            | <ul> <li>0: None</li> <li>1: Odd</li> <li>2: Even</li> </ul>                                                                           |                                                                                        |  |
|            | <ul> <li><flow control="">: flow control</flow></li> </ul>                                                                             |                                                                                        |  |
|            | <ul> <li>0: flow control is not enabled</li> <li>1: enable RTS</li> <li>2: enable CTS</li> <li>3: enable both RTS and CTS</li> </ul>   |                                                                                        |  |
|            | 1. The configuration changes will be saved in the NVS area, and will still be valid when the chip is powered on again.                 |                                                                                        |  |
| Notes      | <ul> <li>2. The use of flow control requires the support of hardware:</li> <li>IO15 is UART0 CTS</li> <li>IO14 is UART0 RTS</li> </ul> |                                                                                        |  |
|            | 3. The range of baud rates supported: 80 ~ 500000                                                                                      | 00.                                                                                    |  |
| Example    | AT+UART_DEF=115200,8,1,0,3                                                                                                    |                                                                                        |  |

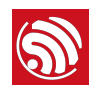

## 3.2.10. AT+SLEEP-Sets the Sleep Mode

| Set Command | AT+SLEEP= <sleep mode=""></sleep>                                                                     |
|-------------|----------------------------------------------------------------------------------------------------|
| Response    | ок                                                                                                    |
| Parameters  | <sleep mode="">: <ul> <li>0: disable the sleep mode.</li> <li>1: Modem-sleep mode.</li> </ul></sleep> |
| Example     | AT+SLEEP=0                                                                                            |

## 3.2.11. AT+SYSRAM-Checks the Remaining Space of RAM

| Query Command | AT+SYSRAM?                                                                 |
|---------------|----------------------------------------------------------------------------|
| Response      | +SYSRAM: <remaining ram="" size=""></remaining>                            |
|               | ОК                                                                         |
| Parameters    | <remaining ram="" size="">: remaining space of RAM, unit: byte</remaining> |
| Example       | AT+SYSRAM?                                                                 |
|               | +SYSRAM:148408                                                             |
|               | ОК                                                                         |

## 3.2.12. AT+FS-Filesystem Operations \*

| Command    | Set Command:                                                                                                    |
|------------|----------------------------------------------------------------------------------------------------|
|            | <pre>AT+FS=<type>,<operation>,<filename>,<offset>,<length></length></offset></filename></operation></type></pre>                                                                                                    |
| Response   | ОК                                                                                                    |
|            | <type>: only FATFS is currently supported</type>                                                                                                    |
|            | ► 0: FATFS                                                                                                    |
| Parameters | <operation>:</operation>                                                                                                    |
|            | <ul> <li>Ø: delete file</li> <li>1: write file</li> <li>2: read file</li> <li>3: query the size of the file</li> <li>4: list files in a specific directory, only root directory is currently supported</li> </ul>                                                 |
|            | <offset>: offset, for writing and reading operations only</offset>                                                                                                    |
|            | <length>: data length, for writing and reading operations only</length>                                                                                                    |
| Notes      | • This function is disabled by default. User needs to set configuration by "make menuconfig" to enable it, and re-compile the ESP32 AT firmware.                                                                                                    |
|            | <ul> <li>at_customize.bin has to be downloaded, so that the relevant commands can be used. The<br/>definitions of user partitions are in <u>esp32-at/at_customize.csv</u>. Please refer to the<br/><u>ESP32_Customize_Partitions</u> for more details.</li> </ul> |

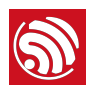

|         | // delete a file.                          |
|---------|--------------------------------------------|
| Example | AT+FS=0,0,"filename"                       |
|         | // write 10 bytes to offset 100 of a file. |
|         | AT+FS=0,1,"filename",100,10                |
|         | // read 100 bytes from offset 0 of a file. |
|         | AT+FS=0,2,"filename",0,100                 |
|         | // list all files in the root directory.   |
|         | AT+FS=0,4,"."                              |

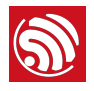

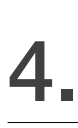

## Wi-Fi AT Commands

## 4.1. Overview

| Commands        | Description                                                 |
|-----------------|-------------------------------------------------------------|
| AT+CWMODE       | Sets the Wi-Fi mode (STA/AP/STA+AP).                        |
| AT+CWJAP        | Connects to an AP.                                          |
| AT+CWLAPOPT     | Sets the configuration of command AT+CWLAP.                 |
| AT+CWLAP        | Lists available APs.                                        |
| AT+CWQAP        | Disconnects from the AP.                                    |
| AT+CWSAP        | Sets the configuration of the ESP32 SoftAP.                 |
| AT+CWLIF        | Gets the Station IP to which the ESP32 SoftAP is connected. |
| AT+CWDHCP       | Enables/disables DHCP.                                      |
|                 | Sets the IP range of the ESP32 SoftAP DHCP server.          |
| AT+CWDHCPS      | Saves the setting in flash.                                 |
| AT+CWAUTOCONN   | Connects to the AP automatically on power-up.               |
| AT+CWSTARTSMART | Starts SmartConfig.                                         |
| AT+CWSTOPSMART  | Stops SmartConfig.                                          |
| AT+WPS          | Enables the WPS function.                                   |
| AT+CWHOSTNAME   | Configure the host name of ESP32 station.                   |
| AT+MDNS         | MDNS function                                               |

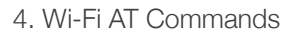

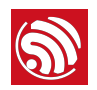

## 4.2. Commands

## 4.2.1. AT+CWMODE-Sets the Wi-Fi Mode (Station/SoftAP/Station+SoftAP)

|            |                                                             | Query Command:                              | Set Command:                              |
|------------|-------------------------------------------------------------|---------------------------------------------|-------------------------------------------|
| Commands   | Test Command:                                               | AT+CWMODE?                                  | AT+CWMODE= <mode></mode>                  |
|            | AT+CWMODE=?                                                 | Function: to query the Wi-Fi mode of ESP32. | Function: to set the Wi-Fi mode of ESP32. |
| Response   | +CWMODE: <mode></mode>                                      | +CWMODE: <mode></mode>                      | OK                                        |
| пезропзе   | ОК                                                          | ОК                                          | UK                                        |
|            | <mode>:</mode>                                              |                                             |                                           |
| Parameters | 0: Null mode, WiFi RF will be disabled                      |                                             |                                           |
|            | <ul> <li>L: Station mode</li> <li>2: SoftAP mode</li> </ul> |                                             |                                           |
|            | 3: SoftAP+Station mode                                      |                                             |                                           |
| Note       | The configuration changes will be saved in the NVS area.    |                                             |                                           |
| Example    | AT+CWMODE=3                                                 |                                             |                                           |

## 4.2.2. AT+CWJAP-Connects to an AP

| Commands                                         | Query Command: Set Command:                                                                                                    |                                                                                                    |  |
|--------------------------------------------------|----------------------------------------------------------------------------------------------------|----------------------------------------------------------------------------------------------------|--|
|                                                  | AT+CWJAP?                                                                                                    | AT+CWJAP= <ssid>,<pwd>[,<bssid>]</bssid></pwd></ssid>                                                                                      |  |
|                                                  | Function: to query the AP to which the ESP32 Station is already connected.                                                                                                    | Function: to set the AP to which the ESP32 Station needs to be connected.                                                                  |  |
|                                                  |                                                                                                    | ОК                                                                                                    |  |
| Posponso                                         | +CWJAP: <ssid>,<bssid>,<channel>,<rssi></rssi></channel></bssid></ssid>                                                                                                    | or                                                                                                    |  |
| nesponse                                         | ок                                                                                                    | +CWJAP: <error code=""></error>                                                                                                    |  |
|                                                  |                                                                                                    | ERROR                                                                                                    |  |
|                                                  |                                                                                                    | • <ssid>: the SSID of the target AP.</ssid>                                                                                                |  |
|                                                  |                                                                                                    | • <pwd>: password, MAX: 64-byte ASCII.</pwd>                                                                                               |  |
|                                                  | • <ssid>: a string parameter showing the</ssid>                                                                                                    | <ul> <li>[<bssid>](optional parameter): the target AP's<br/>MAC address, used when multiple APs have the<br/>same SSID.</bssid></li> </ul> |  |
| Parameters                                       | SSID of the AP.                                                                                                    | • <error code="">: (for reference only)</error>                                                                                            |  |
|                                                  | • <bssid>: the AP's MAC address.</bssid>                                                                                                    | <ul> <li>1: connection timeout.</li> <li>3: wrong password</li> </ul>                                                                      |  |
|                                                  | <channel>: channel     channel     ch</channel> | <ul><li>3: cannot find the target AP.</li></ul>                                                                                            |  |
|                                                  |                                                                                                    | <ul><li>4: connection failed.</li><li>others: unknown error occurred.</li></ul>                                                            |  |
|                                                  |                                                                                                    | Escape character syntax is needed if SSID or                                                                                               |  |
|                                                  |                                                                                                    | password contains any special characters, such as, or " or \.                                                                              |  |
|                                                  | // If ESP32 station connects to an AP, it will prompt messages:                                                                                                    |                                                                                                    |  |
|                                                  | WIFI CONNECTED                                                                                                    |                                                                                                    |  |
| Messages                                         | WIFI GOT IP                                                                                                    |                                                                                                    |  |
|                                                  | // If the WiFi connection ends, it will prompt messages:                                                                                                    |                                                                                                    |  |
|                                                  | WIFI DISCONNECT                                                                                                    |                                                                                                    |  |
| Note                                             | The configuration changes will be saved in the                                                                                                    | The configuration changes will be saved in the NVS area.                                                                                   |  |
| This command requires Station mode to be active. |                                                                                                    | stive.                                                                                                    |  |
|                                                  | AT+CWJAP="abc","0123456789"                                                                                                    |                                                                                                    |  |
| Examples                                         | For example, if the target AP's SSID is "abc" and the password is "0123456789"\", the command is as follows:                                                                                                    |                                                                                                    |  |
| Examples                                         | AT+CWJAP="ab\\c","0123456789\"\\"                                                                                                    |                                                                                                    |  |
|                                                  | If multiple APs have the same SSID as "abc", the target AP can be found by BSSID:                                                                                                    |                                                                                                    |  |
|                                                  | AT+CWJAP="abc","0123456789","ca:d7:19:d8:a6:44"                                                                                                    |                                                                                                    |  |

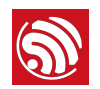

## 4.2.3. AT+CWLAPOPT-Sets the Configuration for the Command AT+CWLAP

| Set Command | AT+CWLAPOPT= <sort_enable>,<mask></mask></sort_enable>                                                                                                    |  |
|-------------|----------------------------------------------------------------------------------------------------|--|
| Response    | ок                                                                                                    |  |
|             | • <sort_enable>: determines whether the result of command AT+CWLAP will be listed according to RSSI:</sort_enable>                                                                                                    |  |
|             | <ul><li> 0: the result is ordered according to RSSI.</li><li> 1: the result is not ordered according to RSSI.</li></ul>                                                                                                    |  |
| Parameters  | <ul> <li><mask>: determines the parameters shown in the result of AT+CWLAP; 0 means not showing the<br/>parameter corresponding to the bit, and 1 means showing it.</mask></li> </ul>                                                                                                    |  |
|             | <ul> <li>bit 0: determines whether <ecn> will be shown in the result of AT+CWLAP.</ecn></li> <li>bit 1: determines whether <ssid> will be shown in the result of AT+CWLAP.</ssid></li> <li>bit 2: determines whether <rssi> will be shown in the result of AT+CWLAP.</rssi></li> <li>bit 3: determines whether <mac> will be shown in the result of AT+CWLAP.</mac></li> <li>bit 4: determines whether <channel> will be shown in the result of AT+CWLAP.</channel></li> </ul> |  |
|             | AT+CWLAPOPT=1,31                                                                                                    |  |
| Example     | The first parameter is 1, meaning that the result of the command AT+CWLAP will be ordered according to RSSI;                                                                                                    |  |
|             | The second parameter is 31, namely 0x1F, meaning that the corresponding bits of <mask> are set to 1. All parameters will be shown in the result of AT+CWLAP.</mask>                                                                                                    |  |

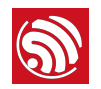

## 4.2.4. AT+CWLAP-Lists the Available APs

| Commands   | Set Command:<br>AT+CWLAP= <ssid>[,<mac>,<channel>]<br/>Function: to query the APs with specific SSID and<br/>MAC on a specific channel.</channel></mac></ssid>                                                                                                    | Execute Command:<br>AT+CWLAP<br>Function: to list all available APs. |
|------------|----------------------------------------------------------------------------------------------------|----------------------------------------------------------------------|
| Response   | +CWLAP: <ecn>,<ssid>,<rssi>,<mac>,<channel> +CWLAP:<ecn>,<ssid>,<rssi>,<mac>,<channel> or</channel></mac></rssi></ssid></ecn></channel></mac></rssi></ssid></ecn>                                                                                                    |                                                                      |
| Parameters | <ul> <li><ecn>: encryption method.</ecn></li> <li>0: OPEN</li> <li>1: WEP</li> <li>2: WPA_PSK</li> <li>3: WPA2_PSK</li> <li>4: WPA_WPA2_PSK</li> <li>5: WPA2_Enterprise (AT can NOT connect to WPA2_Enterprise AP for now.)</li> <li><ssid>: string parameter, SSID of the AP.</ssid></li> <li><rssi>: signal strength.</rssi></li> <li><mac>: string parameter, MAC address of the AP.</mac></li> </ul> |                                                                      |
| Examples   | AT+CWLAP="Wi-Fi","ca:d7:19:d8:a6:44",6<br>or search for APs with a designated SSID:<br>AT+CWLAP="Wi-Fi"                                                                                                    |                                                                      |

## 4.2.5. AT+CWQAP-Disconnects from the AP

| Execute Command | AT+CWQAP |
|-----------------|----------|
| Response        | ОК       |
| Parameters      | -        |

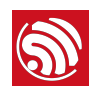

## 4.2.6. AT+CWSAP-Configuration of the ESP32 SoftAP

| Commands   | Query Command:<br>AT+CWSAP?<br>Function: to obtain the configuration parameters of the<br>ESP32 SoftAP.<br>+CWSAP: <ssid>,<pwd>,<channel>,<ecn>,<max<br>conn&gt;,<ssid hidden=""><br/>OK</ssid></max<br></ecn></channel></pwd></ssid>                                                                                                    | Set Command:<br>AT+CWSAP= <ssid>,<pwd>,<chl>,<ecn>[,<max<br>conn&gt;][,<ssid hidden="">]<br/>Function: to set the configuration of the<br/>ESP32 SoftAP.<br/>OK</ssid></max<br></ecn></chl></pwd></ssid> |
|------------|----------------------------------------------------------------------------------------------------|----------------------------------------------------------------------------------------------------|
| Parameters | <ul> <li><ssid>: string parameter, SSID of AP.</ssid></li> <li><pwd>: string parameter, length of password: 8 ~ 64<br/>bytes ASCII.</pwd></li> <li><channel>: channel ID.</channel></li> <li><ecn>: encryption method; WEP is not supported.</ecn></li> <li>) 0: OPEN</li> <li>2: WPA_PSK</li> <li>3: WPA2_PSK</li> <li>4: WPA_WPA2_PSK</li> <li>[<max conn="">](optional parameter): maximum number<br/>of Stations to which ESP32 SoftAP can be<br/>connected; within the range of [1, 10].</max></li> <li>[<ssid hidden="">](optional parameter):</ssid></li> <li>) 0: SSID is broadcast. (the default setting)</li> <li>1: SSID is not broadcast.</li> </ul> | The same as above.<br><b>Notice:</b><br>This command is only available when SoftAP<br>is active.                                                                                                    |
| Note       | The configuration changes will be saved in the NVS area.                                                                                                    |                                                                                                    |
| Example    | AT+CWSAP="ESP32","1234567890",5,3                                                                                                    |                                                                                                    |

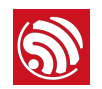

### 4.2.7. AT+CWLIF-IP of Stations to Which the ESP32 SoftAP is Connected

| Execute<br>Command | AT+CWLIF                                                                                                    |
|--------------------|----------------------------------------------------------------------------------------------------|
| Response           | +CWLIF: <ip addr="">,<mac></mac></ip>                                                                                                    |
| nesponse           | ОК                                                                                                    |
| Parameters         | • <ip addr="">: IP address of Stations to which ESP32 SoftAP is connected.</ip>                                                                      |
| T didiffeters      | • <mac>: MAC address of Stations to which ESP32 SoftAP is connected.</mac>                                                                           |
| Note               | This command cannot get a static IP. It only works when both DHCPs of the ESP32 SoftAP, and of the Station to which ESP32 is connected, are enabled. |

## 4.2.8. AT+CWDHCP-Enables/Disables DHCP

|            | Query Command:                                                                                                    | Set Command:                                                       |  |
|------------|----------------------------------------------------------------------------------------------------|--------------------------------------------------------------------|--|
| Commands   |                                                                                                    | AT+CWDHCP= <operate>,<mode></mode></operate>                       |  |
|            | AT+CWDHCP?                                                                                                    | Function: to enable/disable DHCP.                                  |  |
| Paspansa   | +CWDHCP: <enable></enable>                                                                                                    | or.                                                                |  |
| nesponse   | ОК                                                                                                    | UK                                                                 |  |
|            | <pre><enable>: DHCP disabled or enabled now?</enable></pre>                                                                                                    |                                                                    |  |
|            | • Bit0:                                                                                                    | • <operate>:</operate>                                             |  |
|            | ▶ 0: Station DHCP is disabled.                                                                                                    | <ul> <li>0: disable</li> <li>1: enable</li> </ul>                  |  |
| Parameters | <ul> <li>1: Station DHCP is enabled.</li> </ul>                                                                                                    |                                                                    |  |
|            | • Bit1:                                                                                                    | Rite: Station DUCD                                                 |  |
|            | O: SoftAP DHCP is disabled.                                                                                                    | <ul> <li>Bitte: Station DHCP</li> <li>Bit1: SoftAP DHCP</li> </ul> |  |
|            | ► 1: SoftAP DHCP is enabled.                                                                                                    |                                                                    |  |
|            | The configuration changes will be stored in the NVS area.                                                                                                    |                                                                    |  |
| Notes      | This set command interacts with static-IP-related AT commands (AT+CIPSTA-related and AT+CIPAP-related commands):                                                                                                    |                                                                    |  |
|            | <ul> <li>If DHCP is enabled, static IP will be disabled;</li> <li>If static IP is enabled, DHCP will be disabled;</li> <li>Whether it is DHCP or static IP that is enabled depends on the last configuration.</li> </ul> |                                                                    |  |
|            | AT+CWDHCP=1,1                                                                                                    |                                                                    |  |
| Examples   | Enable Station DHCP. If the last DHCP mode is 2, then the current DHCP mode will be 3.                                                                                                    |                                                                    |  |
| Examples   | AT+CWDHCP=0,2                                                                                                    |                                                                    |  |
|            | Disable SoftAP DHCP. If the last DHCP mode is 3, then the current DHCP mode will be 1.                                                                                                    |                                                                    |  |

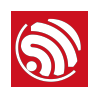

## 4.2.9. AT+CWDHCPS—Sets the IP Address Allocated by ESP32 SoftAP DHCP (The configuration is saved in Flash.)

|            |                                                                                                    | Set Command:                                                                                  |  |
|------------|----------------------------------------------------------------------------------------------------|-----------------------------------------------------------------------------------------------|--|
| Commands   | Query Command:                                                                                                    | AT+CWDHCPS= <enable>,<lease time="">,<start ip="">,<end ip=""></end></start></lease></enable> |  |
|            | AT+CWDHCPS?                                                                                                    | Function: sets the IP address range of the ESP32 SoftAP DHCP server.                          |  |
|            | +CWDHCPS: <lease time="">,<start< th=""><th></th></start<></lease>                                                                                                    |                                                                                               |  |
| Response   | IP>, <end ip=""></end>                                                                                                    | ОК                                                                                            |  |
|            | ОК                                                                                                    |                                                                                               |  |
|            | • <enable>:</enable>                                                                                                    |                                                                                               |  |
|            | <ul> <li>0: Disable the settings and use the default IP range.</li> <li>1: Enable setting the IP range, and the parameters below have to be set.</li> </ul>                 |                                                                                               |  |
| Parameters | <ul> <li><lease time="">: lease time, unit: minute, range [1, 2880].</lease></li> </ul>                                                                                     |                                                                                               |  |
|            | • <start ip="">: start IP of the IP range that can be obtained from ESP32 SoftAP DHCP server.</start>                                                                       |                                                                                               |  |
|            | • <end ip="">: end IP of the IP range that can be obtained from ESP32 SoftAP DHCP server.</end>                                                                             |                                                                                               |  |
|            | The configuration changes will be saved in the NVS area.                                                                                                    |                                                                                               |  |
| Notes      | • This AT command is enabled when ESP8266 runs as SoftAP, and when DHCP is enabled. The IP address should be in the same network segment as the IP address of ESP32 SoftAP. |                                                                                               |  |
|            | AT+CWDHCPS=1,3,"192.168.4.10","192.168.4.15"                                                                                                    |                                                                                               |  |
| Examples   | or                                                                                                    |                                                                                               |  |
|            | AT+CWDHCPS=0 //Disable the settings and use the default IP range.                                                                                                    |                                                                                               |  |

## 4.2.10. AT+CWAUTOCONN-Auto-Connects to the AP or Not

| Set Command                                                   | AT+CWAUTOCONN= <enable></enable> |  |
|---------------------------------------------------------------|----------------------------------|--|
| Response                                                      | ОК                               |  |
| Parameters                                                    | <pre><enable>:</enable></pre>    |  |
| Note The configuration changes will be saved in the NVS area. |                                  |  |
| Example                                                       | AT+CWAUTOCONN=1                  |  |

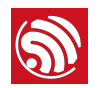

## 4.2.11. AT+CWSTARTSMART-Starts SmartConfig

|            | Set Command:                                                                                                    | Set Command:                                      |
|------------|----------------------------------------------------------------------------------------------------|---------------------------------------------------|
| Commands   | AT+CWSTARTSMART= <type></type>                                                                                                    | AT+CWSTARTSMART                                   |
|            | Function: to start SmartConfig of a designated type.                                                                                                    | Function: enable ESP-TOUCH+AirKiss SmartConfig.   |
| Response   | ОК                                                                                                    | ОК                                                |
|            | <type>:</type>                                                                                                    |                                                   |
| Parameters | <ul> <li>1: ESP-TOUCH</li> <li>2: AirKiss</li> <li>3: ESP-TOUCH+AirKiss</li> </ul>                                                                                                | none                                              |
|            | When smartconfig starts, it will prompt messages                                                                                                    | as below:                                         |
|            | smartconfig type: <type> // AIRKISS, ESPTOUCH or UNKNOWN</type>                                                                                                    |                                                   |
|            | Smart get wifi info // got SSID and password                                                                                                    |                                                   |
|            | ssid: <ap's ssid=""></ap's>                                                                                                    |                                                   |
| Messages   | password: <ap's password=""></ap's>                                                                                                    |                                                   |
|            | // ESP32 will try to connect to the AP                                                                                                    |                                                   |
|            | WIFI CONNECTED                                                                                                    |                                                   |
|            | WIFI GOT IP                                                                                                    |                                                   |
|            | smartconfig connected wifi // if the connection                                                                                                    | failed, it will prompt "smartconfig connect fail" |
|            | For details on SmartConfig please see ESP-TOUCH User Guide.                                                                                                    |                                                   |
|            | SmartConfig is only available in the ESP32 Station mode.                                                                                                    |                                                   |
| Notes      | • The message Smart get wifi info means that SmartConfig has successfully acquired the AP information. ESP32 will try to connect to the target AP.                                |                                                   |
|            | • Message smartconfig connected wifi is printed if the connection is successful.                                                                                                  |                                                   |
|            | <ul> <li>Use command AT+CWSTOPSMART to stop SmartConfig before running other commands. Please make<br/>sure that you do not execute other commands during SmartConfig.</li> </ul> |                                                   |
| Example    | AT+CWMODE=1                                                                                                    |                                                   |
| Example    | AT+CWSTARTSMART=3                                                                                                    |                                                   |

## 4.2.12. AT+CWSTOPSMART-Stops SmartConfig

| Execute Command | AT+CWSTOPSMART                                                                                                    |
|-----------------|----------------------------------------------------------------------------------------------------|
| Response        | ОК                                                                                                    |
| Parameters      | -                                                                                                    |
| Note            | Irrespective of whether SmartConfig succeeds or not, before executing any other AT commands, please always call AT+CWSTOPSMART to release the internal memory taken up by SmartConfig. |
| Example         | AT+CWSTOPSMART                                                                                                    |

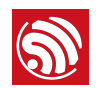

### 4.2.13. AT+WPS-Enables the WPS Function

| Set Command | AT+WPS= <enable></enable>                                                                                                    |
|-------------|----------------------------------------------------------------------------------------------------|
|             | ОК                                                                                                    |
| Response    | or                                                                                                    |
|             | ERROR                                                                                                    |
|             | <enable>:</enable>                                                                                                    |
| Parameters  | <ul> <li>1: enable WPS/Wi-Fi Protected Setup (implemented by PBC/Push Button Configuration).</li> <li>0: disable WPS (implemented by PBC).</li> </ul> |
| Notes       | • WPS must be used when the ESP32 Station is enabled.                                                                                                 |
| Notoo       | WPS does not support WEP/Wired-Equivalent Privacy encryption.                                                                                         |
| Example     | AT+CWMODE=1                                                                                                    |
|             | AT+WPS=1                                                                                                    |

## 4.2.14. AT+CWHOSTNAME—Configures the Host Name of ESP32 Station

|            | Query Command:                                                                                                    | Set Command:                                    |  |
|------------|----------------------------------------------------------------------------------------------------|-------------------------------------------------|--|
| Commands   | AT+CWHOSTNAME?                                                                                                    | AT+CWHOSTNAME= <hostname></hostname>            |  |
|            | Function: Checks the host name of ESP32 Station.                                                                                                    | Function: Sets the host name of ESP32 Station.  |  |
|            | +CWHOSTNAME: <host name=""></host>                                                                                                    | ОК                                              |  |
|            | ОК                                                                                                    | If the station mode is not enabled, the command |  |
| Response   | If the station mode is not enabled, the command will                                                                                                    | will return:                                    |  |
| neoponee   | return:                                                                                                    | ERROR                                           |  |
|            | +CWHOSTNAME: <null></null>                                                                                                    |                                                 |  |
|            | ОК                                                                                                    |                                                 |  |
| Parameters | <hostname>: the host name of the ESP32 Station, maxi</hostname>                                                                                                 | mum length: 32 bytes                            |  |
|            | The configuration changes are not saved in the flash.                                                                                                    |                                                 |  |
| Notes      | • The default host name of the ESP32 Station is ESP_XXXXX; XXXXXX is the lower 3 bytes of the MAC address, for example, +CWH0STNAME: <esp_a378da>.</esp_a378da> |                                                 |  |
| Evample    | AT+CWMODE=3                                                                                                    |                                                 |  |
| Example    | AT+CWHOSTNAME="my_test"                                                                                                    |                                                 |  |

### 4.2.15. AT+MDNS-Configures the MDNS Function \*

| Set Command | AT+MDNS= <enable>,<interface>,<hostname>,<service_name>,<port></port></service_name></hostname></interface></enable> |
|-------------|----------------------------------------------------------------------------------------------------|
| Response    | ОК                                                                                                    |

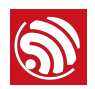

|                                     | • <enable>:</enable>                                                                                                  |  |
|-------------------------------------|----------------------------------------------------------------------------------------------------|--|
|                                     | <ul> <li>1: enables the MDNS function; the following three parameters need to be set.</li> </ul>                      |  |
|                                     | <ul> <li>0: disables the MDNS function; the following three parameters need not to be set.</li> </ul>                 |  |
|                                     | • <interface>:</interface>                                                                                            |  |
| Parameters                          | ▶ 1: station;                                                                                                    |  |
|                                     | ► 2: softAP.                                                                                                    |  |
|                                     | • <hostname>: MDNS host name</hostname>                                                                               |  |
|                                     | • <service_name>: MDNS service name, it should start with "_"</service_name>                                          |  |
|                                     | • <port>: MDNS port</port>                                                                                            |  |
| Notes                               | • Please do not use other special characters (such as .) for <hostname> and <service_name>.</service_name></hostname> |  |
| AT+MDNS=1,1,"espressif","_iot",8080 |                                                                                                    |  |
| Example                             | Or                                                                                                    |  |
|                                     | AT+MDNS=0,1                                                                                                    |  |

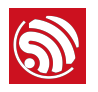

# 5.

## **TCP/IP-Related AT Commands**

## 5.1. Overview

| Commands            | Description                                                                          |
|---------------------|--------------------------------------------------------------------------------------|
| AT+CIPSTATUS        | Gets the connection status.                                                          |
| AT+CIPDOMAIN        | DNS function.                                                                        |
| AT+CIPDNS           | Sets user-defined DNS server.                                                        |
| AT+CIPSTAMAC        | Sets the MAC address of ESP32 Station.                                               |
| AT+CIPAPMAC         | Sets the MAC address of ESP32 SoftAP.                                                |
| AT+CIPSTA           | Sets the IP address of ESP32 Station.                                                |
| AT+CIPAP            | Sets the IP address of ESP32 SoftAP.                                                 |
| AT+CIPSTART         | Establishes TCP connection, UDP transmission or SSL connection.                      |
| AT+CIPSEND          | Sends data.                                                                          |
| AT+CIPSENDEX        | Sends data when length of data is <length>, or when \0 appears in the data.</length> |
| AT+CIPCLOSE         | Closes TCP/UDP/SSL connection.                                                       |
| AT+CIFSR            | Gets the local IP address.                                                           |
| AT+CIPMUX           | Configures the multiple connections mode.                                            |
| AT+CIPSERVER        | Deletes/Creates TCP or SSL server.                                                   |
| AT+CIPSERVERMAXCONN | Set the maximum connections that server allows                                       |
| AT+CIPMODE          | Configures the transmission mode.                                                    |
| AT+SAVETRANSLINK    | Saves the transparent transmission link in flash.                                    |
| AT+CIPST0           | Sets timeout when ESP32 runs as a TCP server.                                        |
| AT+CIUPDATE         | Updates the software through Wi-Fi.                                                  |
| AT+CIPDINF0         | Shows remote IP and remote port with +IPD.                                           |
| AT+CIPSNTPCFG       | Configures the time domain and SNTP server.                                          |
| AT+CIPSNTPTIME      | Queries the SNTP time.                                                               |
| AT+PING             | Ping packets                                                                         |

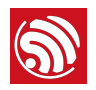

## 5.2. Commands

## 5.2.1. AT+CIPSTATUS-Gets the Connection Status

| Execute Command | AT+CIPSTATUS                                                                                                    |
|-----------------|----------------------------------------------------------------------------------------------------|
| Response        | STATUS: <stat><br/>+CIPSTATUS:<link id=""/>.<type>.<remote ip="">.<remote port="">.<local port="">.<tetype></tetype></local></remote></remote></type></stat>                                                                                                    |
| Parameters      | <ul> <li><stat>: status of the ESP32 Station interface.</stat></li> <li>2: The ESP32 Station is connected to an AP and its IP is obtained.</li> <li>3: The ESP32 Station has created a TCP or UDP transmission.</li> <li>4: The TCP or UDP transmission of ESP32 Station is disconnected.</li> <li>5: The ESP32 Station does NOT connect to an AP.</li> <li><li><li><li><li><li><li><li><li><li></li></li></li></li></li></li></li></li></li></li></ul> |

#### 5.2.2. AT+CIPDOMAIN – DNS Function

| Execute Command | AT+CIPDOMAIN= <domain name=""></domain>     |                           |
|-----------------|---------------------------------------------|---------------------------|
| Response        | +CIPDOMAIN: <ip address=""></ip>            |                           |
| Parameter       | <domain name="">: the domain name.</domain> |                           |
|                 | AT+CWMODE=1                                 | // set Station mode       |
| Example         | AT+CWJAP="SSID","password"                  | // access to the internet |
|                 | AT+CIPDOMAIN="iot.espressif.cn"             | // DNS function           |

## 5.2.3. AT+CIPDNS-Sets User-defined DNS Servers; Configuration Saved in the Flash

| Commands | Query Command:<br>AT+CIPDNS?<br>Function: Get the user-defined DNS<br>servers which saved in flash. | Set Command:<br>AT+CIPDNS= <enable>[,<dns server0="">,<dns server1="">]<br/>Function: Set user-defined DNS servers.</dns></dns></enable> |
|----------|----------------------------------------------------------------------------------------------------|----------------------------------------------------------------------------------------------------|
| Response | +CIPDNS: <dns server0=""><br/>[+CIPDNS:<dns server1="">]<br/>OK</dns></dns>                         | ОК                                                                                                    |

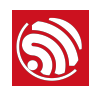

| Parameters | <ul> <li><enable>:</enable></li> <li>Ø: disable to use a user-defined DNS server;</li> <li>1: enable to use a user-defined DNS server.</li> <li><dns server0="">: optional parameter indicating the first DNS server;</dns></li> </ul> |  |
|------------|----------------------------------------------------------------------------------------------------|--|
|            | • <dns server1="">: optional parameter indicating the second DNS serve.</dns>                                                                                                    |  |
| Example    | AT+CIPDNS=1,"208.67.220.220"                                                                                                    |  |
|            | This configuration will be saved in flash.                                                                                                    |  |
| Note       | • For command: AT+CIPDNS=0 (disable to use user-defined DNS servers), "208.67.222.222" will be used as DNS server by default. And the DNS server may change according to the configuration of the router which the chip connected to.  |  |
|            | • For command: AT+CIPDNS=1 (enable to use user-defined DNS servers, but the <dns server=""> parameters are not set), servers "208.67.222.222" will be used as DNS server by default.</dns>                                             |  |

## 5.2.4. AT+CIPSTAMAC-Sets the MAC Address of the ESP32 Station

| Commands   | Query Command:<br>AT+CIPSTAMAC?<br>Function: to obtain the MAC address of the<br>ESP32 Station.                                                            | Set Command:<br>AT+CIPSTAMAC= <mac><br/>Function: to set the MAC address of the ESP32 Station.</mac> |
|------------|----------------------------------------------------------------------------------------------------|----------------------------------------------------------------------------------------------------|
| Response   | +CIPSTAMAC: <mac><br/>OK</mac>                                                                                                    | ОК                                                                                                   |
| Parameters | <mac>: string parameter, MAC address of the ESP8266 Station.</mac>                                                                                         |                                                                                                    |
|            | The configuration changes will be saved in the NVS area.                                                                                                   |                                                                                                    |
| Notes      | • The MAC address of ESP32 SoftAP is different from that of the ESP32 Station. Please make sure that you do not set the same MAC address for both of them. |                                                                                                    |
| Noted      | • Bit 0 of the ESP32 MAC address CANNOT be 1. For example, a MAC address can be "1a:" but not "15:".                                                       |                                                                                                    |
|            | • FF:FF:FF:FF:FF and 00:00:00:00:00:00                                                                                                    | are invalid MAC and cannot be set.                                                                   |
| Example    | AT+CIPSTAMAC="1a:fe:35:98:d3:7b"                                                                                                    |                                                                                                    |

## 5.2.5. AT+CIPAPMAC-Sets the MAC Address of the ESP32 SoftAP

|  | Commands   | Query Command:                                           | Set Command:                                          |
|--|------------|----------------------------------------------------------|-------------------------------------------------------|
|  |            | AT+CIPAPMAC?                                             | AT+CIPAPMAC= <mac></mac>                              |
|  |            | Function: to obtain the MAC address of the ESP32 SoftAP. | Function: to set the MAC address of the ESP32 SoftAP. |
|  | Response   | +CIPAPMAC: <mac></mac>                                   | OK.                                                   |
|  |            | ОК                                                       | UK                                                    |
|  | Parameters | <mac>: string parameter, MAC address of ESP32 So</mac>   | ftAP.                                                 |

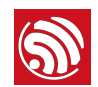

|         | • The configuration changes will be saved in the NVS area.                                                                                            |
|---------|----------------------------------------------------------------------------------------------------|
| Notes   | • The MAC address of ESP32 SoftAP is different from that of the ESP32 Station. Please make sure you do not set the same MAC address for both of them. |
| Notes   | • Bit 0 of the ESP32 MAC address CANNOT be 1. For example, a MAC address can be "18:" but not "15:".                                                  |
|         | • FF:FF:FF:FF:FF and 00:00:00:00:00:00 are invalid MAC and cannot be set.                                                                             |
| Example | AT+CIPAPMAC="18:fe:36:97:d5:7b"                                                                                                    |
|         |                                                                                                    |

## 5.2.6. AT+CIPSTA-Sets the IP Address of the ESP32 Station

| Commands   | Query Command:                                                                                                    | Set Command:                                                                              |
|------------|----------------------------------------------------------------------------------------------------|-------------------------------------------------------------------------------------------|
|            | AT+CIPSTA?                                                                                                    | AT+CIPSTA= <ip>[,<gateway>,<netmask>]</netmask></gateway></ip>                            |
|            | Function: to obtain the IP address of the ESP32 Station.                                                                                                    | Function: to set the IP address of the ESP32 Station.                                     |
| Response   | +CIPSTA: <ip></ip>                                                                                                    | 0K                                                                                        |
| neoponoo   | ОК                                                                                                    |                                                                                           |
|            | 1 Notice:                                                                                                    | <ul> <li><ip>: string parameter, the IP address of the<br/>ESP32 Station.</ip></li> </ul> |
| Parameters | Only when the ESP32 Station is connected to an AP                                                                                                    | • [ <gateway>]: gateway.</gateway>                                                        |
|            | can its IP address be queried.                                                                                                    | • [ <netmask>]: netmask.</netmask>                                                        |
|            | The configuration changes will be saved in the NVS area.                                                                                                    |                                                                                           |
| N          | • The set command interacts with DHCP-related AT commands (AT+CWDHCP-related commands):                                                                                                    |                                                                                           |
| Notes      | <ul> <li>If static IP is enabled, DHCP will be disabled;</li> <li>If DHCP is enabled, static IP will be disabled;</li> <li>Whether it is DHCP or static IP that is enabled depends on the last configuration.</li> </ul> |                                                                                           |
| Example    | AT+CIPSTA="192.168.6.100","192.168.6.1","255.255.255.0"                                                                                                    |                                                                                           |

## 5.2.7. AT+CIPAP-Sets the IP Address of the ESP32 SoftAP

| Commands   | Query Command:                                                                       | Set Command:                                                  |  |
|------------|--------------------------------------------------------------------------------------|---------------------------------------------------------------|--|
|            | AT+CIPAP?                                                                            | AT+CIPAP= <ip>[,<gateway>,<netmask>]</netmask></gateway></ip> |  |
|            | Function: to obtain the IP address of the ESP32<br>SoftAP.                           | Function: to set the IP address of the ESP32 SoftAP.          |  |
| Response   | +CIPAP: <ip>,<gateway>,<netmask></netmask></gateway></ip>                            | 0K                                                            |  |
|            | ОК                                                                                   |                                                               |  |
|            | <ul> <li><ip>: string parameter, the IP address of the ESP32 SoftAP.</ip></li> </ul> |                                                               |  |
| Parameters | • [ <gateway>]: gateway.</gateway>                                                   |                                                               |  |
|            | • [ <netmask>]: netmask.</netmask>                                                   |                                                               |  |

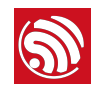

|         | • The configuration changes will be saved in the NVS area.                                                                                                    |
|---------|----------------------------------------------------------------------------------------------------|
|         | Currently, ESP32 only supports class C IP addresses.                                                                                                    |
| Notes   | • The set command interacts with DHCP-related AT commands (AT+CWDHCP-related commands):                                                                                                    |
|         | <ul> <li>If static IP is enabled, DHCP will be disabled;</li> <li>If DHCP is enabled, static IP will be disabled;</li> <li>Whether it is DHCP or static IP that is enabled depends on the last configuration.</li> </ul> |
| Example | AT+CIPAP="192.168.5.1","192.168.5.1","255.255.255.0"                                                                                                    |

## 5.2.8. AT+CIPSTART-Establishes TCP Connection, UDP Transmission or SSL Connection

| Sot        | Single TCP connection (AT+CIPMUX=0):                                                                                                    | Multiple TCP Connections (AT+CIPMUX=1):                                                                                           |  |
|------------|----------------------------------------------------------------------------------------------------|----------------------------------------------------------------------------------------------------|--|
| Command    | AT+CIPSTART= <type>,<remote ip="">,<remote<br>port&gt;[,<tcp alive="" keep="">]</tcp></remote<br></remote></type>                                          | AT+CIPSTART= <link id=""/> , <type>,<remote<br>IP&gt;,<remote port="">[,<tcp alive="" keep="">]</tcp></remote></remote<br></type> |  |
| Response   | ОК                                                                                                    |                                                                                                    |  |
|            | • <link id=""/> : ID of network connection (0~4), used for multiple connections.                                                                           |                                                                                                    |  |
|            | • <type>: string parameter indicating the connection type: "TCP", "UDP" or "SSL".</type>                                                                   |                                                                                                    |  |
|            | • <remote ip="">: string parameter indicating the remote IP address.</remote>                                                                              |                                                                                                    |  |
| Parameters | <ul> <li><remote port="">: the remote port number.</remote></li> </ul>                                                                                     |                                                                                                    |  |
|            | • [ <tcp alive="" keep="">]: detection time interval when TCP is kept alive; this function is disabled by default, but it should be enabled by user.</tcp> |                                                                                                    |  |
|            | <ul> <li>0: disable TCP keep-alive.</li> <li>1 ~ 7200: detection time interval; unit: second (s).</li> </ul>                                               |                                                                                                    |  |
|            | // If the TCP connection is established, it will prompt message as below                                                                                   |                                                                                                    |  |
| Magagagag  | [ <link id=""/> ,] CONNECT                                                                                                    |                                                                                                    |  |
| messages   | // If the TCP connection ends, it will prompt message as below                                                                                             |                                                                                                    |  |
|            | [ <link id=""/> ,] CLOSED                                                                                                    |                                                                                                    |  |
| Note       | The keep-alive should be enabled when establishing a TCP connection.                                                                                       |                                                                                                    |  |
|            | AT+CIPSTART="TCP","iot.espressif.cn",8000                                                                                                    |                                                                                                    |  |
| Examples   | AT+CIPSTART="TCP","192.168.101.110",1000                                                                                                    |                                                                                                    |  |
|            | For more information please see Chapter 9: AT Command Examples.                                                                                            |                                                                                                    |  |

#### Establish TCP Connection

#### Establish UDP Transmission

| Set<br>Command | Single connection (AT+CIPMUX=0):<br>AT+CIPSTART= <type>,<remote ip="">,<remote<br>port&gt;[,<udp local="" port="">,<udp mode="">]</udp></udp></remote<br></remote></type> | Multiple connections (AT+CIPMUX=1):<br>AT+CIPSTART= <link id=""/> , <type>,<remote<br>IP&gt;,<remote port="">[,<udp local="" port="">,<udp<br>mode&gt;]</udp<br></udp></remote></remote<br></type> |
|----------------|----------------------------------------------------------------------------------------------------|----------------------------------------------------------------------------------------------------|
| Response       | ОК                                                                                                    |                                                                                                    |

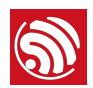

| parameter |
|-----------|
|           |
|           |
|           |
|           |
|           |
|           |
|           |
|           |
|           |
|           |

#### Establish SSL Connection

| Set<br>Command | AT+CIPSTART=[ <link id=""/> ,] <type>,<remote ip="">,<remote port="">[,<tcp alive="" keep="">]</tcp></remote></remote></type>                                                  |  |  |
|----------------|----------------------------------------------------------------------------------------------------|--|--|
| Response       | ОК                                                                                                    |  |  |
|                | <li><li><li>link ID&gt;: ID of network connection (0~4), used for multiple connections. </li></li></li>                                                                        |  |  |
|                | <ul> <li><type>: string parameter indicating the connection type: "TCP", "UDP" or "SSL".</type></li> </ul>                                                                     |  |  |
|                | • <remote ip="">: string parameter indicating the remote IP address.</remote>                                                                                                  |  |  |
| Parameters     | <ul> <li><remote port="">: the remote port number.</remote></li> </ul>                                                                                                    |  |  |
|                | <ul> <li>[<tcp alive="" keep="">]: detection time interval when TCP is kept alive; this function is disabled by<br/>default, but it should be enabled by user</tcp></li> </ul> |  |  |
|                | <ul> <li>0: disable the TCP keep-alive function.</li> <li>1 ~ 7200: detection time interval, unit: second (s).</li> </ul>                                                      |  |  |
|                | // If the SSL connection is established, it will prompt message as below                                                                                                    |  |  |
| Magagagag      | [ <link id=""/> ,] CONNECT                                                                                                    |  |  |
| wessages       | // If the SSL connection ends, it will prompt message as below                                                                                                    |  |  |
|                | [ <link id=""/> ,] CLOSED                                                                                                    |  |  |
| Notos          | • SSL connection needs a large amount of memory; otherwise, it may cause system reboot.                                                                                        |  |  |
| 140105         | • The keep-alive should be enabled when establishing a SSL connection.                                                                                                    |  |  |
| Example        | AT+CIPSTART="SSL","iot.espressif.cn",8443                                                                                                    |  |  |

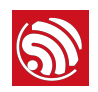

## 5.2.9. AT+CIPSEND-Sends Data

|            | Set Command:                                                                                                    |                                                                                                    |
|------------|----------------------------------------------------------------------------------------------------|----------------------------------------------------------------------------------------------------|
| Commands   | 1. Single connection: (+CIPMUX=0)                                                                                                    |                                                                                                    |
|            | AT+CIPSEND= <length></length>                                                                                                    |                                                                                                    |
|            | 2. Multiple connections: (+CIPMUX=1)                                                                                                    | Execute Command:                                                                                                    |
|            | AT+CIPSEND= <link id=""/> , <length></length>                                                                                                  | AT+CIPSEND                                                                                                    |
|            | <ol> <li>Remote IP and ports can be set in UDP<br/>transmission:</li> </ol>                                                                    | Function: to start sending data in transparent transmission mode.                                                                                                    |
|            | AT+CIPSEND=[ <link id=""/> ,] <length><br/>[,<remote ip="">,<remote port="">]</remote></remote></length>                                       |                                                                                                    |
| Deemonoo   | Function: to configure the data length in normal transmission mode.                                                                            |                                                                                                    |
|            | Send data of designated length.                                                                                                    | Wrap return > after executing this command.                                                                                                    |
|            | Wrap return > after the set command. Begin receiving serial data. When the requirement of data length is met, the transmission of data starts. | Enter transparent transmission, with a 20-ms<br>interval between each packet, and a maximum of<br>2048 bytes per packet.                                                                                                    |
|            | If the connection cannot be established or gets disrupted during data transmission, the system returns:                                        | When a single packet containing +++ is received,<br>ESP32 returns to normal command mode.<br>Please wait for at least one second before                                                                                                    |
|            | ERROR                                                                                                    | sending the next AT command.                                                                                                    |
|            | If data is transmitted successfully, the system returns:                                                                                       | This command can only be used in transparent<br>transmission mode which requires single                                                                                                    |
|            | SEND OK                                                                                                    | For LIDE transport transmission, the value of                                                                                                    |
|            | Otherwise, the system returns:                                                                                                    | <pre></pre> <pre></pre> |
|            | SEND FAIL                                                                                                    | AT+CIPSTART.                                                                                                    |
|            | • <li>k ID&gt;: ID of the connection (0~4), for multiple connections.</li>                                                                     |                                                                                                    |
| _          | • <length>: data length, MAX: 2048 bytes.</length>                                                                                             |                                                                                                    |
| Parameters | <ul> <li>[<remote ip="">]: remote IP can be set in UDP<br/>transmission.</remote></li> </ul>                                                   | -                                                                                                    |
|            | • [ <remote port="">]: remote port can be set in UDP transmission.</remote>                                                                    |                                                                                                    |
| Example    | For more information please see Chapter 9: AT Command Examples.                                                                                |                                                                                                    |

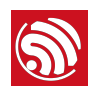

#### 5.2.10. AT+CIPSENDEX-Sends Data

|            | Set Command:                                                                                                    |  |
|------------|----------------------------------------------------------------------------------------------------|--|
| Commands   | 1. Single connection: (+CIPMUX=0)                                                                                                    |  |
|            | AT+CIPSENDEX= <length></length>                                                                                                    |  |
|            | 2. Multiple connections: (+CIPMUX=1)                                                                                                    |  |
|            | AT+CIPSENDEX= <link id=""/> , <length></length>                                                                                                    |  |
|            | 3. Remote IP and ports can be set in UDP transmission:                                                                                                    |  |
|            | AT+CIPSENDEX=[ <link id=""/> ,] <length>[,<remote ip="">,<remote port="">]</remote></remote></length>                                                                                                    |  |
|            | Function: to configure the data length in normal transmission mode.                                                                                                    |  |
|            | Send data of designated length.                                                                                                    |  |
|            | Wrap return > after the set command. Begin receiving serial data. When the requirement of data length, determined by $$ , is met, or when $0$ appears in the data, the transmission starts.               |  |
|            | If connection cannot be established or gets disconnected during transmission, the system returns:                                                                                                    |  |
| Response   | ERROR                                                                                                    |  |
|            | If data are successfully transmitted, the system returns:                                                                                                    |  |
|            | SEND OK                                                                                                    |  |
|            | Otherwise, the system returns:                                                                                                    |  |
|            | SEND FAIL                                                                                                    |  |
|            | • <li>k ID&gt;: ID of the connection (0~4), for multiple connections.</li>                                                                                                    |  |
| Parameters | <ul> <li><length>: data length, MAX: 2048 bytes.</length></li> </ul>                                                                                                    |  |
|            | • When the requirement of data length, determined by <length>, is met, or when \@ appears, the transmission of data starts. Go back to the normal command mode and wait for the next AT command.</length> |  |
|            | • When sending \0, please send it as \\0.                                                                                                    |  |

## 5.2.11. AT+CIPCLOSE—Closes TCP/UDP/SSL Connection

| Commands   | Set Command (for multiple connections):<br>AT+CIPCL0SE= <link id=""/><br>Function: to close TCP/UDP connection. | Execute Command (for single connection):<br>AT+CIPCLOSE |  |
|------------|----------------------------------------------------------------------------------------------------|---------------------------------------------------------|--|
| Response   | ок                                                                                                    |                                                         |  |
| Parameters | <li>link ID&gt;: ID number of connections to be closed; when ID=5, all connections will be closed.</li>         | -                                                       |  |
| Messages   | // When connection ends, it will prompt message as below<br>[ <link id=""/> ,] CLOSED                           |                                                         |  |

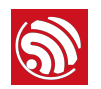

#### 5.2.12. AT+CIFSR-Gets the Local IP Address

| Execute<br>Command | AT+CIFSR                                                                             |
|--------------------|--------------------------------------------------------------------------------------|
|                    | +CIFSR:APIP, <softap address="" ip=""></softap>                                      |
|                    | +CIFSR:APMAC, <softap address="" mac=""></softap>                                    |
| Response           | +CIFSR:STAIP, <station address="" ip=""></station>                                   |
|                    | +CIFSR:STAMAC, <station address="" mac=""></station>                                 |
|                    | ОК                                                                                   |
|                    | <ip address="">:</ip>                                                                |
|                    | IP address of the ESP32 SoftAP;                                                      |
| Parameters         | IP address of the ESP32 Station.                                                     |
| i didinetere       | <mac address="">:</mac>                                                              |
|                    | MAC address of the ESP32 SoftAP;                                                     |
|                    | MAC address of the ESP32 Station.                                                    |
| Notes              | Only when the ESP32 Station is connected to an AP can the Station IP can be queried. |

## 5.2.13. AT+CIPMUX-Enables/Disables Multiple Connections

| Commands   | Query Command:<br>AT+CIPMUX?                                                                                                    | Set Command:<br>AT+CIPMUX= <mode><br/>Function: to set the connection type.</mode> |
|------------|----------------------------------------------------------------------------------------------------|------------------------------------------------------------------------------------|
| Response   | +CIPMUX: <mode><br/>OK</mode>                                                                                                    | ОК                                                                                 |
| Parameters | <pre><mode>:</mode></pre>                                                                                                    |                                                                                    |
| Notes      | <ul> <li>The default mode is single connection mode.</li> <li>Multiple connections can only be set when transparent transmission is disabled (AT+CIPMODE=0).</li> <li>This mode can only be changed after all connections are disconnected.</li> <li>If the TCP server is running, it must be deleted (AT+CIPSERVER=0) before the single connection mode is activated.</li> </ul> |                                                                                    |
| Example    | AT+CIPMUX=1                                                                                                    |                                                                                    |
| 5214    | AT+CIPSERVER_  | Deletes/Creates | TCP | or SSI | Server *      |
|---------|----------------|-----------------|-----|--------|---------------|
| J.Z.14. | AITOIF SLAVLA- | Deletes/Oreates | ICE | U SSL  | <b>SCIACI</b> |

|                                                                             | Query Command:                                                                                    | Set Command:                                                                 |  |
|-----------------------------------------------------------------------------|---------------------------------------------------------------------------------------------------|------------------------------------------------------------------------------|--|
| Command                                                                     | AT+CIPSERVER?                                                                                     | AT+CIPSERVER= <mode>[,<port>][,<ssl>,<ssl< td=""></ssl<></ssl></port></mode> |  |
|                                                                             | Function: to query information about the server mode.                                             | CA enable>]                                                                  |  |
|                                                                             | CIDCEDVED, model aparts accle accelia                                                             |                                                                              |  |
| Response                                                                    | OK                                                                                                | ОК                                                                           |  |
|                                                                             | <mode>:</mode>                                                                                    |                                                                              |  |
|                                                                             | <ul> <li>Ø: delete server.</li> <li>1: create server.</li> </ul>                                  |                                                                              |  |
| Parameters                                                                  | <port>: port number; 333 by default.</port>                                                       |                                                                              |  |
| T drameters                                                                 | [ <ssl>](optional parameter): string "SSL", to set a SSL server</ssl>                             |                                                                              |  |
|                                                                             | [ <ssl ca="" enable="">](optional parameter):</ssl>                                               |                                                                              |  |
|                                                                             | <ul><li>0: disable CA.</li><li>1: enable CA.</li></ul>                                            |                                                                              |  |
| A server can only be created when multiple connections are activated (AT+CI |                                                                                                   | ons are activated (AT+CIPMUX=1).                                             |  |
| Notes                                                                       | A server monitor will automatically be created when the server is created.                        |                                                                              |  |
|                                                                             | • When a client is connected to the server, it will take up one connection and be assigned an ID. |                                                                              |  |
|                                                                             | // If a connection is established, it will prompt message as below                                |                                                                              |  |
| Messages                                                                    | [ <link id=""/> ,] CONNECT                                                                        |                                                                              |  |
|                                                                             | // If a connection ends, it will prompt message as below                                          |                                                                              |  |
|                                                                             | [ <link id=""/> ,] CLOSED                                                                         |                                                                              |  |
|                                                                             | To create a TCP server                                                                            |                                                                              |  |
|                                                                             | AT+CIPMUX=1                                                                                       |                                                                              |  |
| Example                                                                     | AT+CIPSERVER=1,80                                                                                 |                                                                              |  |
|                                                                             | To create a SSL server                                                                            |                                                                              |  |
|                                                                             | AT+CIPMUX=1                                                                                       |                                                                              |  |
|                                                                             | AT+CIPSERVER=1,443,"SSL",1                                                                        |                                                                              |  |

## 5.2.15. AT+CIPSERVERMAXCONN-Set the Maximum Connections Allowed by Server \*

|          |            | Query Command:                                                                                        | Set Command:                                                                             |  |
|----------|------------|----------------------------------------------------------------------------------------------------|------------------------------------------------------------------------------------------|--|
|          | Commands   | AT+CIPSERVERMAXCONN?                                                                                  | AT+CIPSERVERMAXCONN= <num></num>                                                         |  |
|          |            | Function: obtain the maximum number of clients allowed to connect to the TCP or SSL server.           | Function: set the maximum number of clients allowed to connect to the TCP or SSL server. |  |
| Respo    | Response   | +CIPSERVERMAXCONN: <num></num>                                                                        | OK                                                                                       |  |
| neoponee | ОК         |                                                                                                    |                                                                                          |  |
|          | Parameters | <num>: the maximum number of clients allowed to connect to the TCP or SSL server, range: [1, 5]</num> |                                                                                          |  |

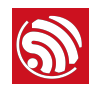

| Notes   | To set this configuration, you should call the command AT+CIPSERVERMAXCONN= <num> before creating a server.</num> |
|---------|----------------------------------------------------------------------------------------------------|
|         | AT+CIPMUX=1                                                                                                    |
| Example | AT+CIPSERVERMAXCONN=2                                                                                             |
|         | AT+CIPSERVER=1,80                                                                                                 |

# 5.2.16. AT+CIPMODE-Configures the Transmission Mode

| Commands   | Query Command:<br>AT+CIPMODE?<br>Function: to obtain information about transmission<br>mode.                                                                                                    | Set Command:<br>AT+CIPMODE= <mode><br/>Function: to set the transmission mode.</mode> |  |
|------------|----------------------------------------------------------------------------------------------------|---------------------------------------------------------------------------------------|--|
| Response   | +CIPMODE: <mode></mode>                                                                                                    | ОК                                                                                    |  |
| Parameters | <ul> <li><mode>:</mode></li> <li>0: normal transmission mode.</li> <li>1: UART-Wi-Fi passthrough mode (transparent transmission), which can only be enabled in TCP/<br/>SSL single connection mode or in UDP mode when the remote IP and port do not change.</li> </ul>                                                                                                    |                                                                                       |  |
| Notes      | <ul> <li>The configuration changes will NOT be saved in flash.</li> <li>During the UART-Wi-Fi passthrough transmission, if the TCP connection breaks, ESP32 will keep trying to reconnect until +++ is input to exit the transmission. If it is a normal TCP transmission and the TCP connection breaks, ESP32 will give a prompt and will not attempt to reconnect.</li> <li>The UART-Wi-Fi passthrough mode and the BLE commands cannot be used together, so before enabling UART-WiFi passthrough mode, please ensure that the BLE commands are not enabled (AT+BLEINIT=0).</li> </ul> |                                                                                       |  |
| Example    | AT+CIPMODE=1                                                                                                    |                                                                                       |  |

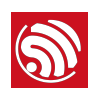

#### 5.2.17. AT+SAVETRANSLINK-Saves the Transparent Transmission Link in Flash

| Set Command | AT+SAVETRANSLINK= <mode>,<remote domain="" ip="" name="" or="">,<remote port="">[,<type>,<tcp alive="" keep="">]</tcp></type></remote></remote></mode>                                                                                                    |  |
|-------------|----------------------------------------------------------------------------------------------------|--|
| Response    | ОК                                                                                                    |  |
| Parameters  | <ul> <li><mode>:</mode></li> <li>@: normal mode, ESP32 will NOT enter UART-Wi-Fi passthrough mode on power-up.</li> <li>1: ESP32 will enter UART-Wi-Fi passthrough mode on power-up.</li> <li><remote ip="">: remote IP or domain name.</remote></li> <li><remote port="">: remote port.</remote></li> <li>[<type>] (optional): TCP, SSL or UDP, TCP by default.</type></li> <li>[<tcp alive="" keep="">] (optional): TCP is kept alive. This function is disabled by default.</tcp></li> <li>0: disables the TCP keep-alive function.</li> <li>1 ~ 7200: keep-alive detection time interval; unit: second (s).</li> </ul> |  |
| Notes       | <ul> <li>This command will save the UART-Wi-Fi passthrough mode and its link in the NVS area. ESP32 will enter the UART-Wi-Fi passthrough mode on any subsequent power cycles.</li> <li>As long as the remote IP (or domain name) and port are valid, the configuration will be saved in flash.</li> </ul>                                                                                                    |  |
| Example     | AT+SAVETRANSLINK=1,"192.168.6.110",1002,"TCP"                                                                                                    |  |

#### Save TCP Single Connection in Flash

#### Save UDP Transmission in Flash

| Set Command | AT+SAVETRANSLINK= <mode>,<remote ip="">,<remote port="">,<type>[,<udp local="" port="">]</udp></type></remote></remote></mode>                                                                                                    |
|-------------|----------------------------------------------------------------------------------------------------|
| Response    | ОК                                                                                                    |
| Parameters  | <ul> <li><mode>:</mode></li> <li>0: normal mode; ESP32 will NOT enter UART-Wi-Fi passthrough mode on power-up.</li> <li>1: ESP32 enters UART-Wi-Fi passthrough mode on power-up.</li> <li><remote ip="">: remote IP or domain name.</remote></li> <li><remote port="">: remote port.</remote></li> <li>[<type>] (optional): UDP, TCP by default.</type></li> <li>[<udp local="" port="">] (optional): local port when UDP transparent transmission is enabled on power-up.</udp></li> </ul> |
| Notes       | <ul> <li>This command will save the UART-Wi-Fi passthrough mode and its link in the NVS area. ESP32 will enter the UART-Wi-Fi passthrough mode on any subsequent power cycles.</li> <li>As long as the remote IP (or domain name) and port are valid, the configuration will be saved in flash.</li> </ul>                                                                                                    |
| Example     | AT+SAVETRANSLINK=1,"192.168.6.110",1002,"UDP",1005                                                                                                    |

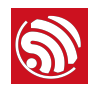

#### Save SSL Single Connection in Flash

| Set Command | AT+SAVETRANSLINK= <mode>,<remote domain="" ip="" name="" or="">,<remote port="">[,<type>,<tcp alive="" keep="">]</tcp></type></remote></remote></mode>                                                                                                    |  |
|-------------|----------------------------------------------------------------------------------------------------|--|
| Response    | ОК                                                                                                    |  |
| Parameters  | <ul> <li><mode>:</mode></li> <li><mode>:</mode></li> <li>0: normal mode, ESP32 will NOT enter UART-Wi-Fi passthrough mode on power-up.</li> <li>1: ESP32 will enter UART-Wi-Fi passthrough mode on power-up.</li> <li><remote ip="">: remote IP or domain name.</remote></li> <li><remote port="">: remote port.</remote></li> <li>[<type>] (optional): SSL, TCP by default.</type></li> <li>[<tcp alive="" keep="">] (optional): TCP is kept alive. This function is disabled by default.</tcp></li> <li>0: disables the TCP keep-alive function.</li> <li>1 ~ 7200: keep-alive detection time interval; unit: second (s).</li> </ul> |  |
| Notes       | <ul> <li>This command will save the UART-Wi-Fi passthrough mode and its link in the NVS area. ESP32 will enter the UART-Wi-Fi passthrough mode on any subsequent power cycles.</li> <li>As long as the remote IP (or domain name) and port are valid, the configuration will be saved in flash.</li> </ul>                                                                                                    |  |
| Example     | AT+SAVETRANSLINK=1,"192.168.6.110",443,"SSL"                                                                                                    |  |

#### 5.2.18. AT+CIPSTO-Sets the TCP Server Timeout

|           | Query Command:                                                                                                    | Set Command:                             |  |
|-----------|----------------------------------------------------------------------------------------------------|------------------------------------------|--|
| Commands  | AT+CIPSTO?                                                                                                    | AT+CIPSTO= <time></time>                 |  |
|           | Function: to check the TCP server timeout.                                                                              | Function: to set the TCP server timeout. |  |
| Response  | +CIPSTO: <time></time>                                                                                                  | OK                                       |  |
|           | ОК                                                                                                    |                                          |  |
| Parameter | <time>: TCP server timeout within the range of <math>0 \sim 7200</math>s.</time>                                        |                                          |  |
| Notes     | • ESP32 configured as a TCP server will disconnect from the TCP client that does not communicate with it until timeout. |                                          |  |
|           | • If AT+CIPST0=0, the connection will never time out. This configuration is not recommended.                            |                                          |  |
|           | AT+CIPMUX=1                                                                                                    |                                          |  |
| Example   | AT+CIPSERVER=1,1001                                                                                                    |                                          |  |
|           | AT+CIPSTO=10                                                                                                    |                                          |  |

## 5.2.19. AT+CIPSNTPCFG-Sets the Time Zone and the SNTP Server

|  | Query Command: | Set Command:   |                                                                                                    |
|--|----------------|----------------|----------------------------------------------------------------------------------------------------|
|  | Commands       | AT+CIPSNTPCFG? | AT+CIPSNTPCFG= <enable>[,<timezone>][,<sntp<br>server0&gt;,<sntp server1="">,<sntp server2="">]</sntp></sntp></sntp<br></timezone></enable> |

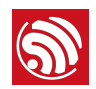

| Response   | +CIPSNTPCFG: <enable>,<timezone>,<sntp<br>server1&gt;[,<sntp server2="">,<sntp server3="">]<br/>OK</sntp></sntp></sntp<br></timezone></enable>               | ОК                        |  |
|------------|----------------------------------------------------------------------------------------------------|---------------------------|--|
|            | <ul> <li><enable>:</enable></li> <li>0: SNTP is disabled;</li> <li>1: SNTP is enabled.</li> </ul>                                                            |                           |  |
| Parameters | • <timezone>: time zone; range: [-11,13]; if SNTP is enabled, the <timezone> has to be set;</timezone></timezone>                                            |                           |  |
|            | • <sntp server0="">: optional parameter indicati</sntp>                                                                                                    | ng the first SNTP server; |  |
|            | <ul> <li><sntp server1="">: optional parameter indicating the second SNTP server;</sntp></li> </ul>                                                          |                           |  |
|            | • <sntp server2="">: optional parameter indicating the third SNTP server.</sntp>                                                                             |                           |  |
| Example    | AT+CIPSNTPCFG=1,8,"cn.ntp.org.cn","ntp.sjtu.edu.cn","us.pool.ntp.org"                                                                                        |                           |  |
| Note       | <pre>If the <sntp server=""> parameters are not set, servers "cn.ntp.org.cn", "ntp.sjtu.edu.cn",<br/>"us.pool.ntp.org" will be used by default.</sntp></pre> |                           |  |

#### 5.2.20. AT+CIPSNTPTIME—Queries the SNTP Time

| Query<br>Command | AT+CIPSNTPTIME?                                     |
|------------------|-----------------------------------------------------|
| Posponso         | +CIPSNTPTIME:SNTP time                              |
| nesponse         | ОК                                                  |
| Parameters       | -                                                   |
|                  | AT+CIPSNTPCFG=1,8,"cn.ntp.org.cn","ntp.sjtu.edu.cn" |
|                  | ок                                                  |
| Example          | AT+CIPSNTPTIME?                                     |
|                  | +CIPSNTPTIME:Mon Dec 12 02:33:32 2016               |
|                  | ОК                                                  |

## 5.2.21. AT+CIUPDATE-Updates the Software Through Wi-Fi

| Command  | Execute Command:<br>AT+CIUPDATE<br>Function: normal FOTA.                                                                                                    | Set Command:<br>AT+CIUPDATE= <ota_mode>[,<version>]<br/>Function: set FOTA mode and upgrade to a specific<br/>version.</version></ota_mode> |
|----------|----------------------------------------------------------------------------------------------------|----------------------------------------------------------------------------------------------------|
| Response | +CIPUPDATE: <n><br/>OK<br/>//<n> means the FOTA steps:<br/>1: find the server.<br/>2: check software version from server, th<br/>3: get the software version, this step will<br/>4: start updating.</n></n> | nis step will be skipped if upgrading to a specific version<br>I be skipped if upgrading to a specific version                              |

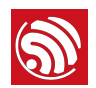

| Parameters | none                                                                                                    | <pre><ota_mode> :</ota_mode></pre> |
|------------|----------------------------------------------------------------------------------------------------|------------------------------------|
| Notes      | <ul> <li>The speed of the upgrade is susceptible to the connectivity of the network.</li> <li>ERROR will be returned if the upgrade fails due to unfavourable network conditions. Please wait for some time before retrying.</li> </ul>                                                                                                    |                                    |
| Notice     | <ul> <li>If using Espressif's AT BIN (<i>/esp-idf/bin/at</i>), AT+CIUPDATE will download a new AT BIN from the Espressif Cloud.</li> <li>If using a user-compiled AT BIN, users need to make their own AT+CIUPDATE upgrade. Espressif provides a demo as a reference for local upgrade (<i>/esp-idf/example/at</i>).</li> <li>User can enable SSL OTA in the menuconfig, more details are in the <i>Chapter OTA Function</i>.</li> <li>It is suggested that users call AT+RESTORE to restore the factory default settings after upgrading the AT firmware.</li> </ul> |                                    |

#### 5.2.22. AT+CIPDINFO-Shows the Remote IP and Port with "+IPD"

| Set Command | AT+CIPDINFO= <mode></mode>                                                                                                    |
|-------------|----------------------------------------------------------------------------------------------------|
| Response    | ок                                                                                                    |
| Parameters  | <mode>: <ul> <li>0: does not show the remote IP and port with "+IPD".</li> <li>1: shows the remote IP and port with "+IPD".</li> </ul></mode> |
| Example     | AT+CIPDINF0=1                                                                                                    |

#### 5.2.23. +IPD-Receives Network Data

| Command    | Single connection:                                                                                                    | multiple connections:                                                                                                |
|------------|----------------------------------------------------------------------------------------------------|----------------------------------------------------------------------------------------------------|
|            | (+CIPMUX=0)+IPD, <len>[,<remote<br>IP&gt;,<remote port="">]:<data></data></remote></remote<br></len>                                                      | (+CIPMUX=1)+IPD, <link id=""/> , <len>[,<remote<br>IP&gt;,<remote port="">]:<data></data></remote></remote<br></len> |
|            | The command is valid in normal command mode. When the module receives network data, it will send the data through the serial port using the +IPD command. |                                                                                                    |
|            | • [ <remote ip="">]: remote IP, enabled by command AT+CIPDINF0=1.</remote>                                                                                |                                                                                                    |
| Parameters | • [ <remote port="">]: remote port, enabled by command AT+CIPDINF0=1.</remote>                                                                            |                                                                                                    |
|            | <li><link id=""/>: ID number of connection.</li>                                                                                                    |                                                                                                    |
|            | • <len>: data length.</len>                                                                                                    |                                                                                                    |
|            | • <data>: data received.</data>                                                                                                    |                                                                                                    |

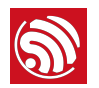

## 5.2.24. AT+PING-Ping Packets

| Set Command   | AT+PING= <ip></ip>                          |
|---------------|---------------------------------------------|
|               | Function: Ping packets.                     |
|               | +PING: <time></time>                        |
|               | ок                                          |
| Response      | or                                          |
|               | +PING:TIMEOUT                               |
|               | ERROR                                       |
| Parameters    | • <ip>: string; host IP or domain name</ip> |
| i didificters | • <time>: the response time of ping</time>  |
| Notes         | AT+PING="192.168.1.1"                       |
|               | AT+PING="www.baidu.com"                     |

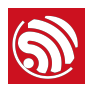

6.

# **BLE-Related AT Commands**

# 6.1. Overview

| Commands            | Description                                                  |
|---------------------|--------------------------------------------------------------|
| AT+BLEINIT          | Bluetooth Low Energy (BLE) initialization                    |
| AT+BLEADDR          | Sets BLE device's address                                    |
| AT+BLENAME          | Sets BLE device's name                                       |
| AT+BLESCANPARAM     | Sets parameters of BLE scanning                              |
| AT+BLESCAN          | Enables BLE scanning                                         |
| AT+BLESCANRSPDATA   | Sets BLE scan response                                       |
| AT+BLEADVPARAM      | Sets parameters of BLE advertising                           |
| AT+BLEADVDATA       | Sets BLE advertising data                                    |
| AT+BLEADVSTART      | Starts BLE advertising                                       |
| AT+BLEADVSTOP       | Stops BLE advertising                                        |
| AT+BLECONN          | Establishes BLE connection                                   |
| AT+BLECONNPARAM     | Updates parameters of BLE connection                         |
| AT+BLEDISCONN       | Ends BLE connection                                          |
| AT+BLEDATALEN       | Sets BLE data length                                         |
| AT+BLECFGMTU        | Sets BLE MTU length                                          |
| AT+BLEGATTSSRVCRE   | Generic Attributes Server (GATTS) creates services           |
| AT+BLEGATTSSRVSTART | GATTS starts services                                        |
| AT+BLEGATTSSRVSTOP  | GATTS stops services                                         |
| AT+BLEGATTSSRV      | GATTS discovers services                                     |
| AT+BLEGATTSCHAR     | GATTS discovers characteristics                              |
| AT+BLEGATTSNTFY     | GATTS notifies of characteristics                            |
| AT+BLEGATTSIND      | GATTS indicates characteristics                              |
| AT+BLEGATTSSETATTR  | GATTS sets attributes                                        |
| AT+BLEGATTCPRIMSRV  | Generic Attributes Client (GATTC) discovers primary services |
| AT+BLEGATTCINCLSRV  | GATTC discovers included services                            |
| AT+BLEGATTCCHAR     | GATTC discovers characteristics                              |
| AT+BLEGATTCRD       | GATTC reads characteristics                                  |

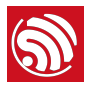

GATTC writes characteristics

#### 1 Notice:

- Download BLE Spec (ESP32 supports Core Version 4.2): <u>https://www.bluetooth.com/specifications/adopted-specifications</u>
- The BLE commands and the UART-Wi-Fi passthrough mode cannot be used together, so before BLE initialization, please ensure that the UART-Wi-Fi passthrough mode is not enabled (AT+CIPMODE=0).

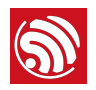

# 6.2. Commands

#### 6.2.1. AT+BLEINIT-BLE Initialization

| Commands  | Query Command:                                                                                                    | Set Command:                             |
|-----------|----------------------------------------------------------------------------------------------------|------------------------------------------|
|           | AT+BLEINIT?                                                                                                    | AT+BLEINIT= <init></init>                |
|           | Function: to check the initialization status of BLE.                                                                                                    | Function: to initialize the role of BLE. |
|           | If BLE is not initialized, it will return                                                                                                    |                                          |
|           | +BLEINIT:0                                                                                                    |                                          |
| Response  | ок                                                                                                    | or                                       |
| nesponse  | If BLE is initialized, it will return                                                                                                    | UK .                                     |
|           | +BLEINIT: <role></role>                                                                                                    |                                          |
|           | ок                                                                                                    |                                          |
|           | <init>:</init>                                                                                                    |                                          |
| Parameter | <ul><li>1: client role</li><li>2: server role</li></ul>                                                                                                    |                                          |
|           | • at_customize.bin has to be downloaded, so that the relevant commands can be used. Please refer to the <u>ESP32_Customize_Partitions</u> for more details. |                                          |
| Notes     | <ul> <li>Before using BLE AT commands, this command has to be called first to trigger the initialization<br/>process.</li> </ul>                            |                                          |
|           | • After being initialized, the BLE role cannot be changed directly. If the user wants to change the BLE role, AT+RST needs to be called to restart first.   |                                          |
|           | • If using ESP32 as a BLE server, a service bin should be downloaded into Flash.                                                                            |                                          |
|           | • To learn how to generate a service bin, please refer to <b>esp32-at/tools/readme.md</b> .                                                                 |                                          |
|           | <ul> <li>The download address of the service bin is the "ble_data" address in esp32-at/<br/>at_customize.csv.</li> </ul>                                    |                                          |
| Example   | AT+BLEINIT=1                                                                                                    |                                          |

#### 6.2.2. AT+BLEADDR-Sets BLE Device's Address

| Commands  | Query Command:                                                | Set Command:                                                    |
|-----------|---------------------------------------------------------------|-----------------------------------------------------------------|
|           | AT+BLEADDR?                                                   | AT+BLEADDR= <addr_type>,<random_addr></random_addr></addr_type> |
|           | Function: to get the BLE public address.                      | Function: to set the BLE random address.                        |
| Response  | +BLEADDR: <ble_public_addr></ble_public_addr>                 | 0K                                                              |
|           | ОК                                                            |                                                                 |
| Parameter | <addr_type>:</addr_type>                                      |                                                                 |
|           | <ul><li>0: public address</li><li>1: random address</li></ul> |                                                                 |

| Notes   | • For the time being, only two actions are supported: getting the public address and setting the BLE random address. |
|---------|----------------------------------------------------------------------------------------------------|
|         | • The two most significant bits of the random address shall be equal to 1. More details are in the BLE spec.         |
| Example | AT+BLEADDR=1,"08:7f:24:87:1c:f7"                                                                                     |

#### 6.2.3. AT+BLENAME-Sets BLE Device's Name

| Commands  | Query Command:                                                                                                    | Set Command:                            |
|-----------|----------------------------------------------------------------------------------------------------|-----------------------------------------|
|           | AT+BLENAME?                                                                                                    | AT+BLENAME= <device_name></device_name> |
|           | Function: to get the BLE device name.                                                                                                    | Function: to set the BLE device name.   |
| Response  | +BLENAME: <device_name></device_name>                                                                                                    | OK.                                     |
| nesponse  | ОК                                                                                                    |                                         |
| Parameter | <pre><device_name>: the BLE device name</device_name></pre>                                                                                                    |                                         |
|           | • The default BLE device name is "BLE_AT".                                                                                                    |                                         |
| Notes     | • This configuration sets the device name characteristic of GAP service, it is the device name we can get after BLE connection is established, more details are in BLE core v4.2 vol.3 part C 12.1. |                                         |
|           | <ul> <li>If user wants to set the device name while advertising, it is the command AT+BLEADVDATA that<br/>should be used.</li> </ul>                                                                |                                         |
| Example   | AT+BLENAME="esp_demo"                                                                                                    |                                         |

#### 6.2.4. AT+BLESCANPARAM-Sets Parameters of BLE Scanning

| Commands | Query Command:                                                                                                    | Set Command:                                                              |
|----------|----------------------------------------------------------------------------------------------------|---------------------------------------------------------------------------|
|          | AT+BLESCANPARAM?                                                                                                    | AT+BLESCANPARAM= <scan_type>,<own_addr_type>,</own_addr_type></scan_type> |
|          | Function: to get the parameters of BLE scanning.                                                                                                    | Function: to set the parameters of BLE scanning.                          |
| Response | +BLESCANPARAM: <scan_type>,<own_addr_type><br/>,<filter_policy>,<scan_interval>,<scan_<br>window&gt;<br/>OK</scan_<br></scan_interval></filter_policy></own_addr_type></scan_type> | ОК                                                                        |

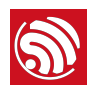

|            | <scan_type>: <ul> <li>0: passive scan</li> <li>1: active scan</li> </ul></scan_type>                                                                                                    |
|------------|----------------------------------------------------------------------------------------------------|
|            | <own_addr_type>:</own_addr_type>                                                                                                    |
| Parameters | <ul> <li>0: public address</li> <li>1: random address</li> <li>2: RPA public address</li> <li>3: RPA random address</li> </ul>                                                             |
|            | <filter_policy>:</filter_policy>                                                                                                    |
|            | <ul> <li>Ø: BLE_SCAN_FILTER_ALLOW_ALL</li> <li>1: BLE_SCAN_FILTER_ALLOW_ONLY_WLST</li> <li>2: BLE_SCAN_FILTER_ALLOW_UND_RPA_DIR</li> <li>3: BLE_SCAN_FILTER_ALLOW_WLIST_PRA_DIR</li> </ul> |
|            | <scan_interval>: scan interval</scan_interval>                                                                                                    |
|            | <scan_window>: scan window</scan_window>                                                                                                    |
| Notes      | <scan_window> CANNOT be larger than <scan_interval></scan_interval></scan_window>                                                                                                    |
| Example    | AT+BLEINIT=1 // role: client                                                                                                    |
| Example    | AT+BLESCANPARAM=0,0,0,100,50                                                                                                    |

# 6.2.5. AT+BLESCAN-Enables BLE Scanning

|            | Set Command:                                                                                                    |
|------------|----------------------------------------------------------------------------------------------------|
| Commands   | AT+BLESCAN= <enable>[,<interval>]</interval></enable>                                                                                                    |
|            | Function: to enable/disable scanning.                                                                                                    |
| Posponso   | +BLESCAN: <addr>,<rssi>,<adv_data>,<scan_rsp_data></scan_rsp_data></adv_data></rssi></addr>                                                                                                    |
| nesponse   | ОК                                                                                                    |
|            | <enable>:</enable>                                                                                                    |
|            | <ul><li> 0: disable scanning</li><li> 1: enable scanning</li></ul>                                                                                                    |
|            | [ <interval>]: optional parameter, unit: second</interval>                                                                                                    |
| Parameters | <ul> <li>When disabling the scanning, this parameter should be omitted</li> <li>When enabling the scanning, <ul> <li>if the <interval> is 0 or omitted, it means that scanning is continuous</interval></li> <li>if the <interval> is NOT 0, for example, command AT+BLESCAN=1,3, it means that scanning should last for 3 seconds and then stop automatically, so that the scanning results be returned.</interval></li> </ul></li></ul> |
|            | <addr>: BLE address</addr>                                                                                                    |
|            | <rssi>: signal strength</rssi>                                                                                                    |
|            | <adv_data>: advertising data</adv_data>                                                                                                    |
|            | <scan_rsp_data>: scan response data</scan_rsp_data>                                                                                                    |

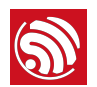

|         | AT+BLEINIT=1 | // role: client   |
|---------|--------------|-------------------|
| Example | AT+BLESCAN=1 | // start scanning |
|         | AT+BLESCAN=0 | // stop scanning  |

#### 6.2.6. AT+BLESCANRSPDATA-Sets BLE Scan Response

|           | Set Command:                                                                                                    |  |
|-----------|----------------------------------------------------------------------------------------------------|--|
| Commands  | AT+BLESCANRSPDATA= <scan_rsp_data></scan_rsp_data>                                                                                                    |  |
|           | Function: to set scan response.                                                                                                    |  |
| Response  | ОК                                                                                                    |  |
| Parameter | <pre><scan_rsp_data>: scan response data is a HEX string. For example, to set the response data as "0x11 0x22 0x33 0x44 0x55", the command should be AT+BLESCANRSPDATA="1122334455".</scan_rsp_data></pre> |  |
| Note      | The maximum length of the scan response is 31 bytes.                                                                                                    |  |
| Example   | AT+BLEINIT=2 // role: server                                                                                                    |  |
| Example   | AT+BLESCANRSPDATA="1122334455"                                                                                                    |  |

#### 6.2.7. AT+BLEADVPARAM-Sets Parameters of Advertising

| Commands | Query Command:<br>AT+BLEADVPARAM?<br>Function: to query the parameters of<br>advertising.                                                                                                    | <pre>Set Command:<br/>AT+BLEADVPARAM=<adv_int_min>, <adv_int_max>,<br/><adv_type>, <own_addr_type>, <channel_map><br/>[, <adv_filter_policy>, <peer_addr_type>, <peer_a<br>ddr&gt;]<br/>Function: to set the parameters of advertising.</peer_a<br></peer_addr_type></adv_filter_policy></channel_map></own_addr_type></adv_type></adv_int_max></adv_int_min></pre> |
|----------|----------------------------------------------------------------------------------------------------|----------------------------------------------------------------------------------------------------|
| Response | +BLEADVPARAM: <adv_int_min>,<adv_int_max><br/>,<adv_type>,<own_addr_type>,<channel_map<br>&gt;,<adv_filter_policy>,<peer_addr_type>,&lt;<br/>peer_addr&gt;<br/>OK</peer_addr_type></adv_filter_policy></channel_map<br></own_addr_type></adv_type></adv_int_max></adv_int_min> | ОК                                                                                                    |

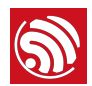

|            | <adv_int_min>: minimum value of advertising interval; range: 0x0020 ~ 0x4000</adv_int_min>                                                                                                    |  |
|------------|----------------------------------------------------------------------------------------------------|--|
|            | <adv_int_max>: maximum value of advertising interval; range: 0x0020 ~ 0x4000</adv_int_max>                                                                                                    |  |
|            | <adv_type>:</adv_type>                                                                                                    |  |
|            | <ul> <li>0: ADV_TYPE_IND</li> <li>1: ADV_TYPE_DIRECT_IND_HIGH</li> <li>2: ADV_TYPE_SCAN_IND</li> <li>3: ADV_TYPE_NONCONN_IND</li> </ul>                                                                |  |
|            | <own_addr_type>: own BLE address type</own_addr_type>                                                                                                    |  |
|            | <ul><li>Ø: BLE_ADDR_TYPE_PUBLIC</li><li>1: BLE_ADDR_TYPE_RANDOM</li></ul>                                                                                                    |  |
|            | <channel_map>: channel of advertising</channel_map>                                                                                                    |  |
| Parameters | <ul> <li>1: ADV_CHNL_37</li> <li>2: ADV_CHNL_38</li> <li>4: ADV_CHNL_39</li> <li>7: ADV_CHNL_ALL</li> </ul>                                                                                            |  |
|            | [ <adv_filter_policy>](optional parameter): filter policy of advertising</adv_filter_policy>                                                                                                    |  |
|            | <ul> <li>Ø: ADV_FILTER_ALLOW_SCAN_ANY_CON_ANY</li> <li>1: ADV_FILTER_ALLOW_SCAN_WLST_CON_ANY</li> <li>2: ADV_FILTER_ALLOW_SCAN_ANY_CON_WLST</li> <li>3: ADV_FILTER_ALLOW_SCAN_WLST_CON_WLST</li> </ul> |  |
|            | [ <peer_addr_type>](optional parameter): remote BLE address type</peer_addr_type>                                                                                                    |  |
|            | <ul><li>Ø: PUBLIC</li><li>1: RANDOM</li></ul>                                                                                                    |  |
|            | [ <peer_addr>](optional parameter): remote BLE address</peer_addr>                                                                                                    |  |
| Note       | <adv_filter_policy>, <peer_addr_type>, <peer_addr> these three parameters should be set together, or be omitted together.</peer_addr></peer_addr_type></adv_filter_policy>                             |  |
| Fxample    | AT+BLEINIT=2 // role: server                                                                                                    |  |
| Example    | AT+BLEADVPARAM=50,50,0,0,4,0,0,"12:34:45:78:66:88"                                                                                                    |  |
|            |                                                                                                    |  |

## 6.2.8. AT+BLEADVDATA-Sets Advertising Data

|            | Set Command:                                                                                                    |  |
|------------|----------------------------------------------------------------------------------------------------|--|
| Commands   | AT+BLEADVDATA= <adv_data></adv_data>                                                                                                    |  |
|            | Function: to set advertising data.                                                                                                    |  |
| Response   | ОК                                                                                                    |  |
| Parameters | <adv_data>: advertising data; this is a HEX string. For example, to set the advertising data as "0x11 0x22 0x33 0x44 0x55", the command should be AT+BLEADVDATA="1122334455".</adv_data> |  |
| Note       | The maximum length of the advertising data is 31 bytes.                                                                                                    |  |
| Example    | AT+BLEINIT=2 // role: server                                                                                                    |  |
| Example    | AT+BLEADVDATA="1122334455"                                                                                                    |  |

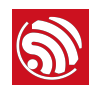

# 6.2.9. AT+BLEADVSTART-Starts Advertising

|           | Execute Command:                                                                                                    |  |
|-----------|----------------------------------------------------------------------------------------------------|--|
| Commands  | AT+BLEADVSTART                                                                                                    |  |
|           | Function: to start advertising.                                                                                                    |  |
| Response  | ОК                                                                                                    |  |
| Parameter | None                                                                                                    |  |
| Notes     | • If advertising parameters are NOT set by command AT+BLEADVPARAM= <adv_parameter>, the default parameters will be used.</adv_parameter> |  |
| Notoo     | <ul> <li>If advertising data is NOT set by command AT+BLEADVDATA=<adv_data>, the all zeros data will be<br/>sent.</adv_data></li> </ul>  |  |
| Example   | AT+BLEINIT=2 // role: server                                                                                                    |  |
| Example   | AT+BLEADVSTART                                                                                                    |  |

## 6.2.10. AT+BLEADVSTOP-Stops Advertising

|                              | Execute Command:                                                                                                    |  |
|------------------------------|----------------------------------------------------------------------------------------------------|--|
| Commands                     | AT+BLEADVSTOP                                                                                                    |  |
|                              | Function: to stop advertising.                                                                                                    |  |
| Response                     | ОК                                                                                                    |  |
| Parameter                    | None                                                                                                    |  |
| Notes                        | After having started advertising, if the BLE connection is established successfully, it will stop advertising automatically. In such a case, this command does NOT need to be called. |  |
| AT+BLEINIT=2 // role: server |                                                                                                    |  |
| Example                      | AT+BLEADVSTART                                                                                                    |  |
|                              | AT+BLEADVSTOP                                                                                                    |  |

#### 6.2.11. AT+BLECONN-Establishes BLE connection

| Commands | Query Command:                                                                                                    | Set Command:                                                                                                    |
|----------|----------------------------------------------------------------------------------------------------|----------------------------------------------------------------------------------------------------|
|          | AT+BLECONN?                                                                                                    | AT+BLECONN= <conn_index>,<remote_address></remote_address></conn_index>                                                                                                    |
|          | Function: to query the BLE connection.                                                                                                    | Function: to establish the BLE connection.                                                                                                    |
| Response | +BLECONN: <conn_index>,<remote_address><br/>OK<br/>If the connection has not been established,<br/>there will NOT be <conn_index> and<br/><remote_address></remote_address></conn_index></remote_address></conn_index> | OK<br>If the connection established successfully, it will<br>prompt message<br>+BLECONN: <conn_index>, <remote_address><br/>It will prompt the message below, if NOT:<br/>+BLECONN: <conn_index>, fail</conn_index></remote_address></conn_index> |

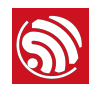

| Parameters | <conn_index>: index of BLE connection; only 0 is supported for the single connection right now, but multiple BLE connections will be supported in the future.</conn_index> |  |
|------------|----------------------------------------------------------------------------------------------------|--|
|            | <remote_address>: remote BLE address</remote_address>                                                                                                    |  |
| Fxample    | AT+BLEINIT=1 // role: client                                                                                                    |  |
| Example    | AT+BLECONN=0,"24:0a:c4:09:34:23"                                                                                                    |  |

#### 6.2.12. AT+BLECONNPARAM-Updates parameters of BLE connection

| Commands   | Query Command:<br>AT+BLECONNPARAM?<br>Function: to query the parameters of BLE connection.                                                                                                    | Set Command:<br>AT+BLECONNPARAM= <conn_index>,<min_interval<br>&gt;,<max_interval>,<latency>,<timeout><br/>Function: to update the parameters of BLE<br/>connection.</timeout></latency></max_interval></min_interval<br></conn_index> |
|------------|----------------------------------------------------------------------------------------------------|----------------------------------------------------------------------------------------------------|
| Response   | +BLECONNPARAM: <conn_index>,<min_interval>,<max<br>_interval&gt;,<cur_interval>,<latency>,<timeout><br/>OK</timeout></latency></cur_interval></max<br></min_interval></conn_index>                                                                                                    | OK // command received<br>If the setting failed, it will prompt message below:<br>+BLECONNPARAM : <conn_index>,-1</conn_index>                                                                                                    |
| Parameters | <pre><conn_index>: index of BLE connection; only 0 is supported for the single connection right now, but multiple BLE connections will be supported in the future. <min_interval>: minimum value of connecting interval; range: 0x0006 ~ 0x0C80 <max_interval>: maximum value of connecting interval; range: 0x0006 ~ 0x0C80 <cur_interval>: current connecting interval value <latency>: latency; range: 0x0000 ~ 0x01F3 <timeout>: timeout; range: 0x000A ~ 0x0C80</timeout></latency></cur_interval></max_interval></min_interval></conn_index></pre> |                                                                                                    |
| Note       | This commands supports the client only when updating its connection parameters. Of course, the connection has to be established first.                                                                                                    |                                                                                                    |
| Example    | AT+BLEINIT=1 // role: client<br>AT+BLECONN=0,"24:0a:c4:09:34:23"<br>AT+BLECONNPARAM=0,12,14,1,500                                                                                                    |                                                                                                    |

#### 6.2.13. AT+BLEDISCONN-Ends BLE connection

|          |          | Execute Command:                                                         |
|----------|----------|--------------------------------------------------------------------------|
|          | Commands | AT+BLEDISCONN= <conn_index></conn_index>                                 |
|          |          | Function: to end a BLE connection.                                       |
|          |          | ОК                                                                       |
| Response | Response | If the connection ends, it will prompt message                           |
|          |          | +BLEDISCONN: <conn_index>,<remote_address></remote_address></conn_index> |

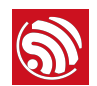

| Parameter | <conn_index>: index of BLE connection; only 0 is supported for the single connection right now, but multiple BLE connections will be supported in the future.</conn_index> |
|-----------|----------------------------------------------------------------------------------------------------|
|           | <remote_address>: remote BLE address</remote_address>                                                                                                    |
| Example   | AT+BLEINIT=1 // role: client                                                                                                    |
|           | AT+BLECONN=0,"24:0a:c4:09:34:23"                                                                                                    |
|           | AT+BLEDISCONN=0                                                                                                    |

# 6.2.14. AT+BLEDATALEN-Sets BLE Data Packet Length

|           | Set Command:                                                                                                    |  |
|-----------|----------------------------------------------------------------------------------------------------|--|
| Commands  | AT+BLEDATALEN= <conn_index>,<pkt_data_len></pkt_data_len></conn_index>                                                                                                    |  |
|           | Function: to set the length of BLE data packet.                                                                                                    |  |
| Response  | ок                                                                                                    |  |
| Parameter | <conn_index>: index of BLE connection; only 0 is supported for the single connection right now, but multiple BLE connections will be supported in the future.</conn_index> |  |
|           | <pkt_data_len>: data packet's length; range: 0x001b ~ 0x00fb</pkt_data_len>                                                                                                |  |
| Notes     | The BLE connection has to be established before setting the packet length.                                                                                                 |  |
|           | AT+BLEINIT=1 // role: client                                                                                                    |  |
| Example   | AT+BLECONN=0,"24:0a:c4:09:34:23"                                                                                                    |  |
|           | AT+BLEDATALEN=0,30                                                                                                    |  |

## 6.2.15. AT+BLECFGMTU-Sets GATT MTU Length

| Commands  | Query Command:                                                                                                    | Set Command:                                                                                                    |
|-----------|----------------------------------------------------------------------------------------------------|----------------------------------------------------------------------------------------------------|
|           | AT+BLECFGMTU?                                                                                                    | AT+BLECFGMTU= <conn_index>,<mtu_size></mtu_size></conn_index>                                                                                                |
|           | Function: to query the length of the maximum transmission unit (MTU).                                                                                                    | Function: to set the length of the maximum transmission unit (MTU).                                                                                          |
| Response  | +BLECFGMTU: <conn_index>,<mtu_size><br/>OK</mtu_size></conn_index>                                                                                                    | 0K // the command is received                                                                                                    |
| Parameter | <conn_index>: index of BLE connection; only 0 is supported for the single connection right now, but<br/>multiple BLE connections will be supported in the future.<br/><mtu_size>: MTU length</mtu_size></conn_index> |                                                                                                    |
| Notes     | <ul> <li>Only the client can call this command to set the established first.</li> <li>The actual length of MTU needs to be negotiate must be set. So, the user should use command</li> </ul>                         | length of MTU. However, the BLE connection has to be<br>d. The "OK" response only means that the MTU length<br>AT+BLECFGMTU? to query the actual MTU length. |
| Example   | AT+BLEINIT=1 // role: client<br>AT+BLECONN=0,"24:0a:c4:09:34:23"<br>AT+BLECFGMTU=0,300                                                                                                    |                                                                                                    |

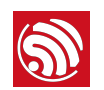

#### 6.2.16. AT+BLEGATTSSRVCRE-GATTS Creates Services

| Commands  | Execute Command:                                                                                                    |  |
|-----------|----------------------------------------------------------------------------------------------------|--|
|           | AT+BLEGATTSSRVCRE                                                                                                    |  |
|           | Function: The Generic Attributes Server (GATTS) creates BLE services.                                                                                                    |  |
| Response  | ок                                                                                                    |  |
| Parameter | None                                                                                                    |  |
|           | • If using ESP32 as a BLE server, a service bin should be downloaded into Flash in order to provide services.                                                                        |  |
|           | ▶ To learn how to generate a service bin, please refer to <i>esp32-at/tools/readme.md</i> .                                                                                          |  |
| Notes     | The download address of the service bin is the "ble_data" address in esp32-at/<br>at_customize.csv.                                                                                  |  |
|           | • This command should be called immediately to create services, right after the BLE server is initialized. If a BLE connection is established first, the service creation will fail. |  |
| Example   | AT+BLEINIT=2 // role: server                                                                                                    |  |
|           | AT+BLEGATTSSRVCRE                                                                                                    |  |

#### 6.2.17. AT+BLEGATTSSRVSTART-GATTS Starts Services

|           | Execute Command:                     | Set Command:                                             |
|-----------|--------------------------------------|----------------------------------------------------------|
| Commands  | AT+BLEGATTSSTART                     | AT+BLEGATTSSRVSTART= <srv_index></srv_index>             |
|           | Function: GATTS starts all services. | Function: GATTS starts a specific service.               |
| Response  | ОК                                   |                                                          |
| Parameter | None                                 | <prv_index>: service's index starting from 1</prv_index> |
|           | AT+BLEINIT=2 // role: server         |                                                          |
| Example   | AT+BLEGATTSSRVCRE                    |                                                          |
|           | AT+BLEGATTSSRVSTART                  |                                                          |

#### 6.2.18. AT+BLEGATTSSRVSTOP-GATTS Stops Services

| Commands  | Execute Command:                    | Set Command:                                             |
|-----------|-------------------------------------|----------------------------------------------------------|
|           | AT+BLEGATTSSTOP                     | AT+BLEGATTSSRVSTOP= <srv_index></srv_index>              |
|           | Function: GATTS stops all services. | Function: GATTS stops a specific service.                |
| Response  | ОК                                  |                                                          |
| Parameter | None                                | <prv_index>: service's index starting from 1</prv_index> |
| Example   | AT+BLEINIT=2 // role: server        |                                                          |
|           | AT+BLEGATTSSRVCRE                   |                                                          |
|           | AT+BLEGATTSSRVSTART                 |                                                          |
|           | AT+BLEGATTSSRVSTOP                  |                                                          |

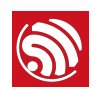

#### 6.2.19. AT+BLEGATTSSRV-GATTS Discovers Services

| Commands    | Query Command:                                                                                    |
|-------------|---------------------------------------------------------------------------------------------------|
|             | AT+BLEGATTSSRV?                                                                                   |
|             | Function: GATTS services discovery.                                                               |
| Besponse    | +BLEGATTSSRV: <srv_index>,<start>,<srv_uuid>,<srv_type></srv_type></srv_uuid></start></srv_index> |
| nesponse    | ОК                                                                                                |
|             | <srv_index>: service's index starting from 1</srv_index>                                          |
|             | <start>:</start>                                                                                  |
| Parameters  | <ul> <li>0: the service has not started</li> <li>1: the service has already started</li> </ul>    |
| T drameters | <srv_uuid>: service's UUID</srv_uuid>                                                             |
|             | <srv_type>: service's type</srv_type>                                                             |
|             | <ul> <li>0: is not a primary service</li> <li>1: is a primary service</li> </ul>                  |
|             | AT+BLEINIT=2 // role: server                                                                      |
| Example     | AT+BLEGATTSSRVCRE                                                                                 |
|             | AT+BLEGATTSSRV?                                                                                   |

#### 6.2.20. AT+BLEGATTSCHAR-GATTS Discovers Characteristics

| Commands   | Query Command:                                                                                                    |
|------------|----------------------------------------------------------------------------------------------------|
|            | AT+BLEGATTSCHAR?                                                                                                    |
|            | Function: GATTS characteristics discovery.                                                                              |
|            | // when showing a characteristic, it will be as:                                                                        |
|            | +BLEGATTSCHAR:"char", <srv_index>,<char_index>,<char_uuid>,<char_prop></char_prop></char_uuid></char_index></srv_index> |
| Response   | // when showing a descriptor, it will be as:                                                                            |
|            | +BLEGATTSCHAR:"desc", <srv_index>,<char_index>,<desc_index></desc_index></char_index></srv_index>                       |
|            | ОК                                                                                                    |
|            | <srv_index>: service's index starting from 1</srv_index>                                                                |
|            | <char_index>: characteristic's index starting from 1</char_index>                                                       |
| Parameters | <char_uuid>: characteristic's UUID</char_uuid>                                                                          |
|            | <char_prop>: characteristic's properties</char_prop>                                                                    |
|            | <desc_index>: descriptor's index</desc_index>                                                                           |
|            | AT+BLEINIT=2 // role: server                                                                                            |
| Example    | AT+BLEGATTSSRVCRE                                                                                                    |
|            | AT+BLEGATTSSRVSTART                                                                                                    |
|            | AT+BLEGATTSCHAR?                                                                                                    |
|            |                                                                                                    |

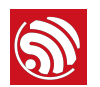

#### 6.2.21. AT+BLEGATTSNTFY-GATTS Notifies of Characteristics

|            | Set Command:                                                                                                    |
|------------|----------------------------------------------------------------------------------------------------|
| Commands   | AT+BLEGATTSNTFY= <conn_index>,<srv_index>,<char_index>,<length></length></char_index></srv_index></conn_index>                                                             |
|            | Function: GATTS notifies of its characteristics.                                                                                                    |
|            | wrap return > after the command. Begin receiving serial data. When the requirement of data length, determined by <length>, is met, the notification starts.</length>       |
| Response   | If the data transmission is successful, the system returns:                                                                                                    |
|            | ОК                                                                                                    |
|            | <conn_index>: index of BLE connection; only 0 is supported for the single connection right now, but multiple BLE connections will be supported in the future.</conn_index> |
| Parameters | <srv_index>: service's index; it can be fetched with command AT+BLEGATTSCHAR?</srv_index>                                                                                  |
|            | <char_index>: characteristic's index; it can be fetched with command AT+BLEGATTSCHAR?</char_index>                                                                         |
|            | <length>: data length</length>                                                                                                    |
|            | A simple workflow is shown below. Users can refer to Section 9.5 BLE AT Examples for more details.                                                                         |
|            | AT+BLEINIT=2 // role: server                                                                                                    |
|            | AT+BLEGATTSSRVCRE                                                                                                    |
|            | AT+BLEGATTSSRVSTART                                                                                                    |
| Example    | AT+BLEADVSTART // starts advertising. After the client is connected, it must be configured to receive notifications.                                                       |
|            | AT+BLEGATTSCHAR? // check which characteristic the client will be notified of                                                                                              |
|            | // for example, to notify of 4 bytes of data using the 6th characteristic in the 3rd service, use the following command:                                                   |
|            | AT+BLEGATTSNTFY=0,3,6,4                                                                                                    |
|            | // after > shows, inputs 4 bytes of data, such as "1234"; then, the data will be transmitted automatically                                                                 |

#### 6.2.22. AT+BLEGATTSIND-GATTS Indicates Characteristics

| Commands | Set Command:                                                                                                    |
|----------|----------------------------------------------------------------------------------------------------|
|          | AT+BLEGATTSIND= <conn_index>,<srv_index>,<char_index>,<length></length></char_index></srv_index></conn_index>                                                      |
|          | Function: GATTS indicates its characteristics.                                                                                                    |
| Response | wrap return > after the command. Begin receiving serial data. When the requirement of data length, determined by <length>, is met, the indication starts.</length> |
|          | If the data transmission is successful, the system returns:                                                                                                    |
|          | ОК                                                                                                    |

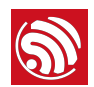

| Parameters | <conn_index>: index of BLE connection; only 0 is supported for the single connection right now, but multiple BLE connections will be supported in the future.</conn_index> |
|------------|----------------------------------------------------------------------------------------------------|
|            | <srv_index>: service's index; it can be fetched with command AT+BLEGATTSCHAR?</srv_index>                                                                                  |
|            | <char_index>: characteristic's index; it can be fetched with command AT+BLEGATTSCHAR?</char_index>                                                                         |
|            | <length>: data length</length>                                                                                                    |
|            | A simple workflow is shown below. Users can refer to <b>Section 9.5 BLE AT Examples</b> for more details.                                                                  |
|            | AT+BLEINIT=2 // role: server                                                                                                    |
|            | AT+BLEGATTSSRVCRE                                                                                                    |
|            | AT+BLEGATTSSRVSTART                                                                                                    |
| Example    | AT+BLEADVSTART // starts advertising. After the client is connected, it must be configured to receive indications.                                                         |
|            | AT+BLEGATTSCHAR? // check for which characteristic the client can receive indications                                                                                      |
|            | // for example, to indicate 4 bytes of data using the 7th characteristic in the 3rd service, use the following command:                                                    |
|            | AT+BLEGATTSIND=0,3,7,4                                                                                                    |
|            | // after > shows, inputs 4 bytes of data, such as "1234"; then, the data will be transmitted automatically                                                                 |

## 6.2.23. AT+BLEGATTSSETATTR-GATTS Sets Characteristic

| Commands   | Set Command:                                                                                                    |
|------------|----------------------------------------------------------------------------------------------------|
|            | AT+BLEGATTSSETATTR= <srv_index>,<char_index>[,<desc_index>],<length></length></desc_index></char_index></srv_index>                                                                                                    |
|            | Function: GATTS sets its characteristic (descriptor).                                                                                                    |
|            | wrap return > after the command. Begin receiving serial data. When the requirement of data length, determined by <length>, is met, the setting starts.</length>                                                         |
| Response   | If the setting is successful, the system returns:                                                                                                    |
|            | ОК                                                                                                    |
|            | <prv_index>: service's index; it can be fetched with command AT+BLEGATTSCHAR?</prv_index>                                                                                                    |
| Parameters | <char_index>: characteristic's index; it can be fetched with command AT+BLEGATTSCHAR?</char_index>                                                                                                    |
|            | [ <desc_index>](Optional parameter): descriptor's index. If it is set, this command is used to set the value of the descriptor; if it is not, this command is used to set the value of the characteristic.</desc_index> |
|            | <length>: data length</length>                                                                                                    |
| Note       | If the <length> is larger than the maximum length allowed, the setting will fail.</length>                                                                                                    |

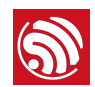

| Example | A simple workflow is shown below. Users can refer to <b>Section 9.5 BLE AT Examples</b> for more details.       |
|---------|----------------------------------------------------------------------------------------------------|
|         | AT+BLEINIT=2 // role: server                                                                                    |
|         | AT+BLEGATTSSRVCRE                                                                                               |
|         | AT+BLEGATTSSRVSTART                                                                                             |
|         | AT+BLEGATTSCHAR?                                                                                                |
|         | // for example, to set 4 bytes of data of the 1st characteristic in the 1st service, use the following command: |
|         | AT+BLEGATTSSETATTR=1,1,,4                                                                                       |
|         | // after > shows, inputs 4 bytes of data, such as "1234"; then, the setting starts                              |
|         |                                                                                                    |

## 6.2.24. AT+BLEGATTCPRIMSRV-GATTC Discovers Primary Services

|            | Query Command:                                                                                                    |  |
|------------|----------------------------------------------------------------------------------------------------|--|
| Commands   | AT+BLEGATTCPRIMSRV= <conn_index></conn_index>                                                                                                    |  |
|            | Function: GATTC discovers primary services.                                                                                                    |  |
| Response   | +BLEGATTCPRIMSRV: <conn_index>,<srv_uuid>,<srv_type></srv_type></srv_uuid></conn_index>                                                                                    |  |
| nesponse   | ОК                                                                                                    |  |
| Parameters | <conn_index>: index of BLE connection; only 0 is supported for the single connection right now, but multiple BLE connections will be supported in the future.</conn_index> |  |
|            | <srv_index>: service's index starting from 1</srv_index>                                                                                                    |  |
|            | <srv_uuid>: service's UUID</srv_uuid>                                                                                                    |  |
|            | <srv_type>: service's type</srv_type>                                                                                                    |  |
|            | <ul> <li>0: is not a primary service</li> <li>1: is a primary service</li> </ul>                                                                                           |  |
| Note       | The BLE connection has to be established first.                                                                                                    |  |
|            | AT+BLEINIT=1 // role: client                                                                                                    |  |
| Example    | AT+BLECONN=0,"24:12:5f:9d:91:98"                                                                                                    |  |
|            | AT+BLEGATTCPRIMSRV=0                                                                                                    |  |

#### 6.2.25. AT+BLEGATTCINCLSRV-GATTC Discovers Included Services

|          | Set Command:                                                                                                    |
|----------|----------------------------------------------------------------------------------------------------|
| Commands | AT+BLEGATTCINCLSRV= <conn_index>,<srv_index></srv_index></conn_index>                                                                                                    |
|          | Function: GATTC discovers included services.                                                                                                    |
| Response | +BLEGATTCINCLSRV: <conn_index>,<srv_index>,<srv_uuid>,<srv_type>,<included_srv_uuid>,<included_srv_type></included_srv_type></included_srv_uuid></srv_type></srv_uuid></srv_index></conn_index> |
|          | ОК                                                                                                    |

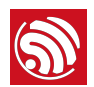

|            | <conn_index>: index of BLE connection; only 0 is supported for the single connection right now, but multiple BLE connections will be supported in the future.</conn_index> |  |
|------------|----------------------------------------------------------------------------------------------------|--|
|            | <prv_index>: service's index; it can be fetched with command AT+BLEGATTCPRIMSRV=<conn_index></conn_index></prv_index>                                                      |  |
|            | <srv_uuid>: service's UUID</srv_uuid>                                                                                                    |  |
| Parameters | <srv_type>: service's type</srv_type>                                                                                                    |  |
|            | <ul> <li>0: is not a primary service</li> <li>1: is a primary service</li> </ul>                                                                                           |  |
|            | <included_srv_uuid>: included service's UUID</included_srv_uuid>                                                                                                    |  |
|            | <included_srv_type>: included service's type</included_srv_type>                                                                                                    |  |
|            | <ul> <li>0: is not a primary service</li> <li>1: is a primary service</li> </ul>                                                                                           |  |
| Note       | The BLE connection has to be established first.                                                                                                    |  |
|            | AT+BLEINIT=1 // role: client                                                                                                    |  |
| Evenale    | AT+BLECONN=0,"24:12:5f:9d:91:98"                                                                                                    |  |
| Example    | AT+BLEGATTCPRIMSRV=0                                                                                                    |  |
|            | AT+BLEGATTCINCLSRV=0,1 // set a specific index according to the result of the previous command                                                                             |  |

#### 6.2.26. AT+BLEGATTCCHAR-GATTC Discovers Characteristics

|            | Set Command:                                                                                                    |  |
|------------|----------------------------------------------------------------------------------------------------|--|
| Commands   | AT+BLEGATTCCHAR= <conn_index>,<srv_index></srv_index></conn_index>                                                                                                    |  |
|            | Function: GATTC discovers characteristics.                                                                                                    |  |
|            | // when showing a characteristic, it will be as:                                                                                                    |  |
|            | +BLEGATTCCHAR:"char", <conn_index>,<srv_index>,<char_index>,<char_uuid>,<char_prop></char_prop></char_uuid></char_index></srv_index></conn_index>                                     |  |
| Response   | // when showing a descriptor, it will be as:                                                                                                    |  |
|            | +BLEGATTCCHAR:"desc", <conn_index>,<srv_index>,<char_index>,<desc_index>,<desc_uuid></desc_uuid></desc_index></char_index></srv_index></conn_index>                                   |  |
|            | ОК                                                                                                    |  |
|            | <pre><conn_index>: index of BLE connection; only 0 is supported for the single connection right now, but multiple BLE connections will be supported in the future.</conn_index></pre> |  |
|            | <pre><srv_index>: service's index; it can be fetched with command AT+BLEGATTCPRIMSRV=<conn_index></conn_index></srv_index></pre>                                                      |  |
|            | <char_index>: characteristic's index starting from 1</char_index>                                                                                                    |  |
| Parameters | <char_uuid>: characteristic's UUID</char_uuid>                                                                                                    |  |
|            | <char_prop>: characteristic's properties</char_prop>                                                                                                    |  |
|            | <pre><desc_index>: descriptor's index</desc_index></pre>                                                                                                    |  |
|            | <desc_uuid>: descriptor's UUID</desc_uuid>                                                                                                    |  |
| Note       | The BLE connection has to be established first.                                                                                                    |  |

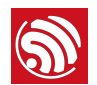

|         | AT+BLEINIT=1 // role: client                                                                 |
|---------|----------------------------------------------------------------------------------------------|
| Example | AT+BLECONN=0,"24:12:5f:9d:91:98"                                                             |
| Example | AT+BLEGATTCPRIMSRV=0                                                                         |
|         | AT+BLEGATTCCHAR=0,1 // set a specific index, according to the result of the previous command |

### 6.2.27. AT+BLEGATTCRD-GATTC Reads a Characteristic

| Commands   | Set Command:                                                                                                    |
|------------|----------------------------------------------------------------------------------------------------|
|            | AT+BLEGATTCRD= <conn_index>,<srv_index>,<char_index>[,<desc_index>]</desc_index></char_index></srv_index></conn_index>                                                                                                    |
|            | Function: GATTC to read a characteristic or descriptor.                                                                                                    |
| Response   | +BLEGATTCRD: <conn_index>,<len>,<value></value></len></conn_index>                                                                                                    |
| Пезропзе   | OK                                                                                                    |
|            | <conn_index>: index of BLE connection; only 0 is supported for the single connection right now, but multiple BLE connections will be supported in the future.</conn_index>                                                                                                    |
|            | <prv_index>: service's index; it can be fetched with command AT+BLEGATTCPRIMSRV=<conn_index></conn_index></prv_index>                                                                                                    |
|            | <char_index>: characteristic's index; it can be fetched with command<br/>AT+BLEGATTCCHAR=<conn_index>,<srv_index></srv_index></conn_index></char_index>                                                                                                    |
|            | [ <desc_index>](Optional parameter): descriptor's index. If it is set, the value of the target descriptor will be read; if it is not set, the value of the target characteristic will be read.</desc_index>                                                                                                    |
| Parameters | <len>: data length</len>                                                                                                    |
|            | <value>: HEX string</value>                                                                                                    |
|            | <ul> <li>Characteristic's value, read by command AT+BLEGATTCRD=<conn_index>,<srv_index>,<char_index>. For example, if the response is "+BLEGATTCRD:0,1,30", it means that the value length is 1, and the content is "0x30".</char_index></srv_index></conn_index></li> </ul>                                            |
|            | <ul> <li>Descriptor's value, read by command AT+BLEGATTCRD=<conn_index>,<srv_index>,<char_index>,<desc_index>. For example, if the response is "+BLEGATTCRD:0,4,30313233", it means that the value length is 4, and the content is "0x30 0x31 0x32 0x33".</desc_index></char_index></srv_index></conn_index></li> </ul> |
| Note       | The BLE connection has to be established first.                                                                                                    |
| Note       | • If the target characteristic cannot be read, it will return "ERROR".                                                                                                    |
|            | AT+BLEINIT=1 // role: client                                                                                                    |
| Example    | AT+BLECONN=0,"24:12:5f:9d:91:98"                                                                                                    |
|            | AT+BLEGATTCPRIMSRV=0                                                                                                    |
|            | AT+BLEGATTCCHAR=0,3 // set a specific index, according to the result of the previous command                                                                                                    |
|            | // for example, to read 1st descriptor of the 2nd characteristic in the 3rd service, use the following command:                                                                                                    |
|            | AT+BLEGATTCRD=0,3,2,1                                                                                                    |

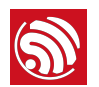

#### 6.2.28. AT+BLEGATTCWR-GATTC Writes Characteristic

|            | Set Command:                                                                                                    |
|------------|----------------------------------------------------------------------------------------------------|
| Commands   | AT+BLEGATTCWR= <conn_index>,<srv_index>,<char_index>[,<desc_index>],<length></length></desc_index></char_index></srv_index></conn_index>                                                                          |
|            | Function: GATTC writes characteristics or descriptor.                                                                                                    |
| _          | wrap return > after the command. Begin receiving serial data. When the requirement of data length, determined by <length>, is met, the writting starts.</length>                                                  |
| Response   | If the setting is successful, the system returns:                                                                                                    |
|            | ок                                                                                                    |
|            | <conn_index>: index of BLE connection; only 0 is supported for the single connection right now, but multiple BLE connections will be supported in the future.</conn_index>                                        |
|            | <pre><srv_index>: service's index; it can be fetched with command AT+BLEGATTCPRIMSRV=<conn_index></conn_index></srv_index></pre>                                                                                  |
| Parameters | <char_index>: characteristic's index; it can be fetched with command<br/>AT+BLEGATTCCHAR=<conn_index>,<srv_index></srv_index></conn_index></char_index>                                                           |
|            | [ <desc_index>](Optional parameter): descriptor's index. If it is set, the value of the target descriptor will be written; if it is not set, the value of the target characteristic will be written.</desc_index> |
|            | <length>: data length</length>                                                                                                    |
| Noto       | The BLE connection has to be established first.                                                                                                    |
| Note       | • If the target characteristic cannot be written, it will return "ERROR".                                                                                                    |
|            | AT+BLEINIT=1 // role: client                                                                                                    |
|            | AT+BLECONN=0,"24:12:5f:9d:91:98"                                                                                                    |
|            | AT+BLEGATTCPRIMSRV=0                                                                                                    |
| Example    | AT+BLEGATTCCHAR=0,3 // set a specific index, according to the result of the previous command                                                                                                    |
|            | // for example, to write 6 bytes of data to the 4th characteristic in the 3rd service, use the following command:                                                                                                 |
|            | AT+BLEGATTCWR=0,3,4,,6                                                                                                    |
|            | // after > shows, inputs 6 bytes of data, such as "123456"; then, the writing starts                                                                                                    |

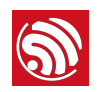

# 7. AT Commands with Configuration Saved in the NVS Area

| Commands         | Examples                                     |
|------------------|----------------------------------------------|
| AT+UART          | AT+UART=115200,8,1,0,3                       |
| AT+UART_DEF      | AT+UART_DEF=115200,8,1,0,3                   |
| AT+CWDHCP        | AT+CWDHCP=1,1                                |
| AT+CIPSTAMAC     | AT+CIPSTAMAC="18:fe:35:98:d3:7b"             |
| AT+CIPAPMAC      | AT+CIPAPMAC="1a:fe:36:97:d5:7b"              |
| AT+CIPSTA        | AT+CIPSTA="192.168.6.100"                    |
| AT+CIPAP         | AT+CIPAP="192.168.5.1"                       |
| AT+CWDHCPS       | AT+CWDHCPS=1,3,"192.168.4.10","192.168.4.15" |
| AT+SAVETRANSLINK | AT+SAVETRANSLINK=1,"192.168.6.10",1001       |
| AT+CWMODE        | AT+CWMODE=3                                  |
| AT+CWJAP         | AT+CWJAP="abc","0123456789"                  |
| AT+CWSAP         | AT+CWSAP="ESP32","12345678",5,3              |
| AT+CWAUTOCONN    | AT+CWAUTOCONN=1                              |

#### <u> Notice:</u>

NVS parameter area is 0xFA000 ~ 0x110000, and it is 88 KB in size.

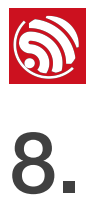

# **AT Messages**

#### Messages of ESP32 AT are as below:

| Messages                    | Description                                                                                                |  |
|-----------------------------|----------------------------------------------------------------------------------------------------|--|
| ready                       | The AT firmware is ready.                                                                                  |  |
| ERROR                       | AT command error, or error occurred during execution.                                                      |  |
| WIFI CONNECTED              | ESP8266 station connected to an AP.                                                                        |  |
| WIFI GOT IP                 | ESP8266 station got IP address.                                                                            |  |
| WIFI DISCONNECT             | ESP8266 station disconnected from an AP.                                                                   |  |
| busy p                      | Busy processing. The system is in process of handling the previous command, cannot accept the newly input. |  |
| <conn_id>,CONNECT</conn_id> | A network connection of which ID is <conn_id> is established.</conn_id>                                    |  |
| <conn_id>,CLOSED</conn_id>  | A network connection of which ID is <conn_id> ends.</conn_id>                                              |  |
| +IPD                        | Received network data.                                                                                     |  |
| +BLECONN                    | Established a BLE connection                                                                               |  |
| +BLEDISCONN                 | Ended a BLE connection                                                                                     |  |
| +READ                       | A read operation from BLE connection                                                                       |  |
| +WRITE                      | A write operation from BLE connection                                                                      |  |
| +NOTIFY                     | A notification from BLE connection                                                                         |  |
| +INDICATE                   | An indication from BLE connection                                                                          |  |

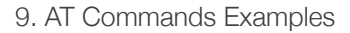

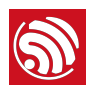

9.

# **AT Commands Examples**

Herein we introduce some examples of how to use Espressif's AT Commands.

# 9.1. ESP32 as a TCP Client in Single Connection

| 1. Set the Wi-Fi mode:                                   |                                                                   |
|----------------------------------------------------------|-------------------------------------------------------------------|
| AT+CWMODE=3                                              | // SoftAP+Station mode                                            |
| Response:                                                |                                                                   |
| ОК                                                       |                                                                   |
| 2. Connect to the router:                                |                                                                   |
| AT+CWJAP="SSID","password"                               | // SSID and password of router                                    |
| Response:                                                |                                                                   |
| ОК                                                       |                                                                   |
| 3. Query the device's IP:                                |                                                                   |
| AT+CIFSR                                                 |                                                                   |
| Response:                                                |                                                                   |
| 192.168.3.106                                            | // device got an IP from router                                   |
| 4. Connect the PC to the same route create a TCP server. | r which ESP32 is connected to. Use a network tool on the PC to    |
| - For example, the TCP server or                         | PC is 192.168.3.116, port 8080.                                   |
| 5. ESP32 is connected to the TCP se                      | erver as a client:                                                |
| AT+CIPSTART="TCP","192.168.3.116",8080                   | // protocol, server IP & port                                     |
| 6. Send data:                                            | ,                                                                 |
| AT+CIPSEND=4                                             | <pre>// set date length which will be sent, such as 4 bytes</pre> |
| >TEST                                                    | // enter the data, no CR                                          |
| nesponse.                                                |                                                                   |
| SEND OK                                                  |                                                                   |
| 1 Notice:                                                |                                                                   |
| If the number of bytes inputted are mo                   | pre than the size defined (n):                                    |
| - the system will reply busy, and se                     | nd the first n bytes.                                             |
| - and after sending the first h bytes,                   | the system will reply SEND UK.                                    |

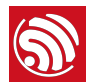

7. Receive data:

+IPD,n:xxxxxxxxx // received n bytes, data=xxxxxxxxxx

# 9.2. UDP Transmission

UDP transmission is established via AT+CIPSTART. There is no such distinction between UDP server and UDP client.

1. Set the Wi-Fi mode:

| AT+CWMODE=3                    | // SoftAP+Station mode         |
|--------------------------------|--------------------------------|
| Response:                      |                                |
| ОК                             |                                |
| 2. Connect to the router:      |                                |
| AT+CWJAP="SSID","password"     | // SSID and password of router |
| Response:                      |                                |
| ОК                             |                                |
| 3. Query the device's IP:      |                                |
| AT+CIFSR                       |                                |
| Response:                      |                                |
| +CIFSR:STAIP,"192.168.101.104" | // IP address of ESP32 Station |
|                                |                                |

4. Connect the PC to the same router which ESP32 is connected to. Use a network tool on the PC to create UDP transmission.

- For example, the PC's IP address is 192.168.101.116 and the port is 8080.
- 5. Below are two examples of UDP transmission:

#### 9.2.1. UDP (with Fixed Remote IP and Port)

In UDP transmission, whether the remote IP and port are fixed or not is determined by the last parameter of AT+CIPSTART, namely 0. 0 means that the remote IP and port are fixed and cannot be changed. A specific ID is given to such a connection, ensuring that the data sender and receiver will not be replaced by other devices.

1. Enable multiple connections:

| AT+CIPMUX=1                                                     |
|-----------------------------------------------------------------|
| Response:                                                       |
| ОК                                                              |
| 2. Create a UDP transmission, with the ID being 4, for example. |
| AT+CIPSTART=4,"UDP","192.168.101.110",8080,1112,0               |

Response:

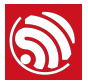

|        | 4, CONNECT                                                                                                    |
|--------|----------------------------------------------------------------------------------------------------|
|        |                                                                                                    |
|        | III Notes:                                                                                                    |
|        | • "192.168.101.110" and 8080 are the remote IP and port of UDP transmission on the remote side, i.e., the UDP configuration set by PC.                                                                                                    |
|        | • 1112 is the local port number of ESP32. Users can define this port number. The value of this parameter will be random if it is not defined beforehand.                                                                                                    |
|        | <ul> <li>If means that the remote IP and port are fixed and cannot be changed. For example, if another PC also creates a UDP entity and sends data to ESP32 port 1112, ESP32 can receive the data sent from UDP port 1112. But when data are sent using AT command AT+CIPSEND=4, X, it will still be sent to the first PC end. If parameter 0 is not used, the data will be sent to the new PC.</li> </ul> |
|        | 3. Send data:                                                                                                    |
|        | AT+CIPSEND=4,7// send 7 bytes to transmission N0.4>UDPtest// enter the data, no CR                                                                                                    |
|        | Response:                                                                                                    |
|        | SEND OK                                                                                                    |
|        | <ul> <li>Notice:</li> <li>If the number of bytes inputted are more than the size defined (n):</li> <li>the system will reply busy, and send the first n bytes.</li> <li>and after sending the first n bytes, the system will reply SEND OK.</li> </ul>                                                                                                    |
|        | 4. Receive data:                                                                                                    |
|        | +IPD,4,n:xxxxxxxxx // received n bytes, data=xxxxxxxxxx                                                                                                    |
|        | 5. Close UDP transmission No.4:                                                                                                    |
|        | AT+CIPCLOSE=4                                                                                                    |
|        | Response:                                                                                                    |
|        | 4,CLOSED<br>OK                                                                                                    |
| 9.2.2. | UDP (with Changeable Remote IP and Port)                                                                                                    |
|        | 1. Create a UDP transmission with the last parameter being 2.                                                                                                    |
|        | AT+CIPSTART="UDP","192.168.101.110",8080,1112,2                                                                                                    |

Response:

CONNECT

ОK

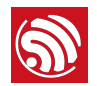

#### Dotes:

- "192.168.101.110" and 8080 here refer to the IP and port of the remote UDP transmission terminal which is created on a PC in Section 9.2.1.
- 1112 is the local port of ESP32. Users can define this port. The value of this parameter will be random if it is not defined beforehand.
- 2 means the means the opposite terminal of UDP transmission can be changed. The remote IP and port will be automatically changed to those of the last UDP connection to ESP32.
- 2. Send data:

| AT+CIPSEND=7 // sen | l 7 bytes          |
|---------------------|--------------------|
| >UDPtest // ent     | er the data, no CR |

Response:

SEND OK

#### 1 Notice:

- If the number of bytes inputted are more than the size defined (n):
  - the system will reply busy, and send the first n bytes.
  - and after sending the first n bytes, the system will reply SEND OK.
- 3. If you want to send data to any other UDP terminals, please designate the IP and port of the target terminal in the command.

| AT+CIPSEND=6,"192.168.101.111",1000 | // send six bytes                               |
|-------------------------------------|-------------------------------------------------|
| >abcdef                             | // enter the data, no CR                        |
| Response:                           |                                                 |
| SEND OK                             |                                                 |
| 4. Receive data:                    |                                                 |
| +IPD,n:xxxxxxxx                     | <pre>// received n bytes, data=xxxxxxxxxx</pre> |
| 5. Close UDP transmission:          |                                                 |
| AT+CIPCLOSE                         |                                                 |
| Response:                           |                                                 |
| CLOSED                              |                                                 |
| OK                                  |                                                 |

## 9.3. Transparent Transmission

AT Demo supports transparent transmission only when ESP32 works as a TCP client in single connection or UDP transmission.

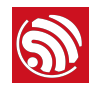

#### 9.3.1. ESP32 as a TCP Client in UART-Wi-Fi Passthrough (Single Connection Mode)

Here is an example of the ESP32 Station working as a TCP client in single connection mode of transparent transmission.

1. Set the Wi-Fi mode:

|   | AT+CWMODE=3                                        | // SoftAP+Station mode                                                |
|---|----------------------------------------------------|-----------------------------------------------------------------------|
|   | Response:                                          |                                                                       |
|   | ОК                                                 |                                                                       |
|   | 2. Connect to the router:                          |                                                                       |
|   | AT+CWJAP="SSID","password"                         | // SSID and password of router                                        |
|   | Response:                                          |                                                                       |
|   | ОК                                                 |                                                                       |
|   | 3. Query the device's IP:                          |                                                                       |
|   | AT+CIFSR                                           |                                                                       |
|   | Response:                                          |                                                                       |
|   | 192.168.101.105                                    | // device's IP that got from router                                   |
|   | 4. Connect the PC to the same create a TCP server. | router to which ESP32 is connected. Use a network tool on the PC to   |
|   | - For example, the PC's IP                         | address is 192.168.101.110 and the port is 8080.                      |
|   | 5. Connect the device to the TC                    | CP server as a TCP client:                                            |
|   | AT+CIPSTART="TCP","192.168.101.110                 | )",8080 // protocol, server IP & port                                 |
|   | Response:                                          |                                                                       |
|   | ОК                                                 |                                                                       |
|   | 6. Enable the transparent transi                   | mission mode:                                                         |
|   | AT+CIPMODE=1                                       |                                                                       |
|   | Response:                                          |                                                                       |
|   | ОК                                                 |                                                                       |
|   | 7. Send data:                                      |                                                                       |
|   | AT+CIPSEND                                         |                                                                       |
| L | Response:                                          |                                                                       |
|   | > // From now of                                   | on, data received from UART will be transparent transmitted to server |
|   | 8. Stop sending data:                              |                                                                       |

When receiving a packet that contains only "+++", the UART-WiFi passthrough transmission process will be stopped. Then please wait at least 1 second before sending next AT command.

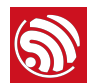

Please be noted that if you input "+++" directly by typing, the "+++", may not be recognised as three consecutive "+" because of the Prolonged time when typing.

#### ! Notice:

The aim of ending the packet with +++ is to exit transparent transmission and to accept normal AT commands, while TCP still remains connected. However, users can also deploy command AT+CIPSEND to go back into transparent transmission.

9. Exit the transparent transmission mode:

| Response:<br>ok<br>10. Close the TCP connection: |
|--------------------------------------------------|
| ок<br>10. Close the TCP connection:              |
| 10. Close the TCP connection:                    |
|                                                  |
| AT+CIPCLOSE                                      |
| Response:                                        |
| CLOSED                                           |
| OK                                               |

#### 9.3.2. UDP Transmission (UART-Wi-Fi PassthroughTransmission)

Here is an example of the ESP32 working as a SoftAP in UDP transparent transmission.

1. Set the Wi-Fi mode:

| AT+0 | CWMODE=3 | // SoftAP+Station mode |
|------|----------|------------------------|
|      |          |                        |

Response:

#### 0K

2. Connect the PC to the ESP32 SoftAP:

| Wi-Fi: Looking for Networks<br>Turn Wi-Fi Off                                                                                          |  |
|----------------------------------------------------------------------------------------------------|--|
| <ul> <li>ESP32_SOFTAP</li> <li>360WiFi-C403</li> <li>AC750</li> <li>aobrmtWGGx</li> <li>ASUS_AC1200</li> <li>ASUS_AC1200_5G</li> </ul> |  |

- 3. Use a network tool on PC to create a UDP.
  - For example, the PC's IP address is 192.168.4.2 and the port is 1001.
- 4. Create a UDP transmission between ESP32 and the PC with a fixed remote IP and port.

AT+CIPSTART="UDP","192.168.4.2",1001,2233,0

Response:

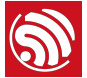

| 5    | 9. AT Commands Examples                                                                                                    |
|------|----------------------------------------------------------------------------------------------------|
|      |                                                                                                    |
|      | OK                                                                                                    |
|      | 5. Enable the transparent transmission mode:                                                                                                    |
|      | AT+CIPMODE=1                                                                                                    |
|      | Response:                                                                                                    |
|      | ОК                                                                                                    |
|      | 6. Send data:                                                                                                    |
|      | AT+CIPSEND                                                                                                    |
|      | Response:                                                                                                    |
|      | > // from now on, data received from UART will be transparent transmitted to server                                                                                                    |
|      | 7. Stop sending data:                                                                                                    |
|      | When receiving a packet that contains only "+++", the UART-WiFi passthrough transmission process will be stopped. Then please wait at least 1 second before sending next AT command.                                                                  |
|      | Please be noted that if you input "+++" directly by typing, the "+++", may not be recognized as three consecutive "+" because of the Prolonged time when typing.                                                                                      |
|      | Notice:<br>The aim of ending the packet with +++ is to exit transparent transmission and to accept normal AT commands, while TCP<br>still remains connected. However, users can also use command AT+CIPSEND to go back into transparent transmission. |
|      | 9. Exit the transparent transmission mode:                                                                                                    |
|      | AT+CIPMODE=0                                                                                                    |
|      | Response:                                                                                                    |
|      | ОК                                                                                                    |
|      | 10. Close the UDP transmission:                                                                                                    |
|      | AT+CIPCLOSE                                                                                                    |
|      | Response:                                                                                                    |
|      | CLOSED<br>OK                                                                                                    |
| 9.4. | ESP32 as a TCP Server in Multiple Connections                                                                                                    |
|      | When ESP32 works as a TCP server, multiple connections should be enabled; that is to say, there                                                                                                    |

should be more than one client connecting to ESP32. Below is an example showing how a TCP server is established when ESP32 works in the SoftAP

mode. If ESP32 works as a Station, set up a server in the same way after connecting ESP32 to the router.

1. Set the Wi-Fi mode:

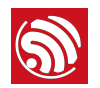

| AT+CWMODE=3                     | // SoftAP+Station mode |
|---------------------------------|------------------------|
| Response:                       |                        |
| ОК                              |                        |
| 2. Enable multiple connections: |                        |
| AT+CIPMUX=1                     |                        |
| Response:                       |                        |
| OK                              |                        |
| 3. Set up a TCP server:         |                        |
| AT+CIPSERVER=1                  | // default port = 333  |
| Response:                       |                        |
| ОК                              |                        |

4. Connect the PC to the ESP32 SoftAP:

| Wi-Fi: Looking for Networks<br>Turn Wi-Fi Off                                                                   |  |
|----------------------------------------------------------------------------------------------------|--|
| <ul> <li>✓ ESP32_SOFTAP<br/>360WiFi-C403<br/>AC750<br/>aobrmtWGGx<br/>ASUS_AC1200<br/>ASUS_AC1200_5G</li> </ul> |  |

5. Using a network tool on PC to create a TCP client and connect to the TCP server that ESP8266 created.

#### 1 Notice:

When ESP32 works as a TCP server, there is a timeout mechanism. If the TCP client is connected to the ESP32 TCP server, while there is no data transmission for a period of time, the server will disconnect from the client. To avoid such a problem, please set up a data transmission cycle every two seconds.

#### 6. Send data:

|                | // ID number of connection is defaulted to be 0 $$ |
|----------------|----------------------------------------------------|
| AT+CIPSEND=0,4 | // send 4 bytes to connection NO.0                 |
| >TEST          | // enter the data, no CR                           |
| Response:      |                                                    |
| SEND OK        |                                                    |
|                |                                                    |
|                |                                                    |

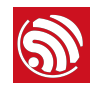

#### ! Notice:

- If the number of bytes inputted are more than the size defined (n):
  - the system will reply busy, and send the first n bytes.
  - and after sending the first n bytes, the system will reply SEND OK.

#### 7. Receive data:

| +IPD,0,n:xxxxxxxxx           | // received n bytes, data = xxxxxxxxx |
|------------------------------|---------------------------------------|
| 8. Close the TCP connection: |                                       |
| AT+CIPCLOSE=0                | // delete NO.0 connection             |
| Response:                    |                                       |
| Ø,CLOSED<br>OK               |                                       |
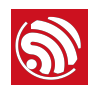

# 9.5. BLE AT Examples

# 9.5.1. iBeacon Examples

The following demonstrates two examples of iBeacon:

- ESP32 advertising iBeacons, which can be discovered by the "Shake Nearby" function of WeChat.
- ESP32 scanning iBeacons.

#### Table 9-1. iBeacon Frame

| Туре           | Length (byte) | Description                                                           |
|----------------|---------------|-----------------------------------------------------------------------|
| iBeacon prefix | 9             | 02 01 06 1A FF 4C 00 02 15                                            |
| Proximity UUID | 16            | Used to identify vendor                                               |
| Major          | 2             | Used to identify store                                                |
| Minor          | 2             | Used to identify the location of a specific Beacon within a store     |
| TX power       | 1             | Used to calculate the distance between the ESP32 device and the phone |

### 9.5.1.1. ESP32 Device Advertising iBeacons

1. Initialize the role of the ESP32 device as a BLE server:

| AT+BLEINIT=2 | // server role |  |
|--------------|----------------|--|
| Response:    |                |  |

OK

2. Start advertising.

Configure the parameters of the advertisement as Table 9-2 shows:

#### Table 9-2. iBeacon Advertisement Example

| Туре           | Content                              |
|----------------|--------------------------------------|
| iBeacon prefix | 02 01 06 1A FF 4C 00 02 15           |
| Proximity UUID | FDA50693-A4E2-4FB1-AFCF-C6EB07647825 |
| Major          | 27 B7                                |
| Minor          | F2 06                                |
| TX power       | C5                                   |

The AT command should be as below:

AT+BLEADVDATA="0201061aff4c000215fda50693a4e24fb1afcfc6eb0764782527b7f206c5"

Response:

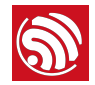

| ОК                 |
|--------------------|
| Start advertising: |
| AT+BLEADVSTART     |
| Response:          |
| ОК                 |

Open WeChat on your mobile phone and then select "Shake Nearby" to discover the ESP32 device that is advertising, as shown in Figure 9-1.

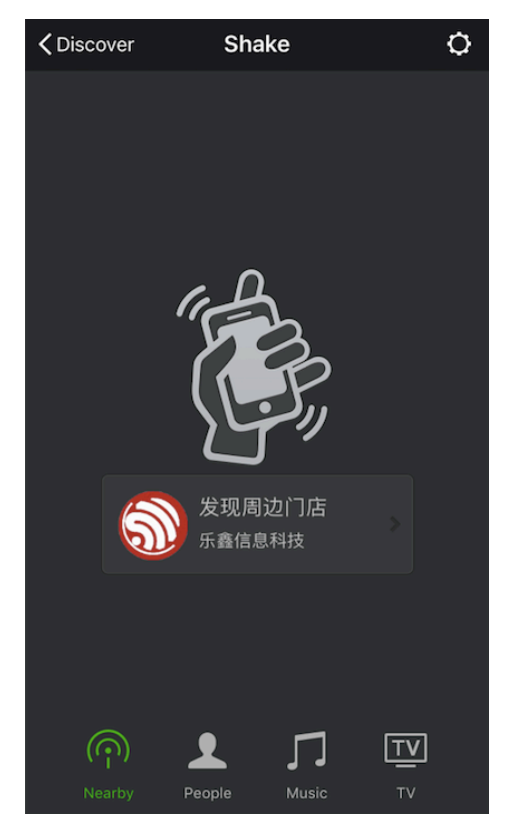

Figure 9-1. "Shake Nearby" on WeChat

# 9.5.1.2. ESP32 Device Scanning for iBeacons

Not only can the ESP32 device transmits iBeacons, but it can also work as a BLE client that scans for iBeacons and gets the advertisement data which can then be parsed by the host MCU.

#### ! Notice:

If the ESP32 device has already been initialized as a BLE server, you need to call AT+BLEINIT=0 to de-init it first, and then re-init it as a BLE client.

1. Initialize the role of the ESP32 device as a BLE client:

| AT+BLEINIT=1 | // client role |
|--------------|----------------|
| Response:    |                |
| ОК           |                |

2. Enable a scanning for three seconds:

| AT+BLESCAN=1,3                                                                               |
|----------------------------------------------------------------------------------------------|
| Response:                                                                                    |
| ОК                                                                                           |
| You will get a scanning result that looks like:                                              |
| +BLESCAN:24:0a:c4:02:10:0e,-33,0201061aff4c000215fda50693a4e24fb1afcfc6eb0764782527b7f206c5, |
| +BLESCAN:24:0a:c4:01:4d:fe,-74,02010207097a4f68664b43020aeb051220004000,                     |
| +BLESCAN:24:0a:c4:02:10:0e,-33,0201061aff4c000215fda50693a4e24fb1afcfc6eb0764782527b7f206c5, |

The result shows the advertisement that has been configured in Section 9.5.1.1. Then, the host MCU can parse the data whose frame is shown in Table 9-1.

# 9.5.2. BLE Communication Examples

### 9.5.2.1. Basic Communication

Below is an example of using two ESP32 modules, one as a BLE server (hereafter named "ESP32 Server") and the other one as a BLE client (hereafter named "ESP32 Client"). The example shows how to use BLE functions with AT commands.

#### ! Notice:

The ESP32 Server needs to download a "service bin" into Flash to provide BLE services.

- To learn how to generate a "service bin", please refer to esp32-at/tools/readme.md.
- The download address of the "service bin" is the address of "ble\_data" in esp32-at/partitions\_at.csv.
- 1. BLE initialization:
- ESP32 Server:

| AT+E | BLEINIT=2          | // server role |
|------|--------------------|----------------|
| Res  | sponse:            |                |
| ОК   |                    |                |
| -    | - Create services. |                |
| AT+E | BLEGATTSSRVCRE     |                |
| Res  | sponse:            |                |
| ОК   |                    |                |
| -    | - Start services.  |                |
| AT+E | BLEGATTSSRVSTART   |                |
| Res  | sponse:            |                |
| ОК   |                    |                |

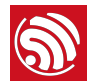

| ESP32 Client:                                                                                                    |
|----------------------------------------------------------------------------------------------------|
| AT+BLEINIT=1 // client role                                                                                                    |
| Response:                                                                                                    |
| ОК                                                                                                    |
| <ul> <li>2. Establish BLE connection:</li> <li>ESP32 Server:</li> <li>Query the BLE address. For example, if the address is "24:0a:c4:03:f4:d6".</li> </ul>                                                                             |
| AT+BLEADDR? // get server's BLE address                                                                                                    |
| +BLEADDR:24:0a:c4:03:f4:d6                                                                                                    |
| ОК                                                                                                    |
| <ul> <li>Configure parameters of advertisements. This is optional, though. If you do not configure the<br/>parameters of advertisements, default parameters will be applied.</li> </ul>                                                 |
| AT+BLEADVPARAM=32,64,0,0,7                                                                                                    |
| Response:                                                                                                    |
| ОК                                                                                                    |
| - Configure advertisement data:                                                                                                    |
| AT+BLEADVDATA="0201060B09457370726573736966030302A0"                                                                                                    |
| <pre>/* The adv data is  * 02 01 06 //<length>,<type>,<data>  * 0A 09 457370726573736966 //<length>,<type>,<data>  * 03 03 02A0 //<length>,<type>,<data>  */</data></type></length></data></type></length></data></type></length></pre> |
| Response:                                                                                                    |
| ОК                                                                                                    |
| If you do not configure the advertisement data, then the payload will be empty when scanned.                                                                                                    |
| You can also configure the response data of the scanning (ScanRspData):                                                                                                    |
| AT+BLESCANRSPDATA="0201060B09457370726573736966030302A0"                                                                                                    |
| ОК                                                                                                    |
| The ScanRspData can be discovered in an active scan.                                                                                                    |

- Start advertising.
- AT+BLEADDR?

// get server's BLE address

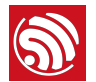

Response:

+BLEADDR:24:0a:c4:03:f4:d6 OK

- ESP32 Client:
  - Configure the scanning parameters. This is optional, though. For example, in the active-scan mode, the command is as follows:

AT+BLESCANPARAM=1,0,0,100,50

Response:

0K

- Start scanning.

AT+BLESCAN=1,3

Response:

+BLESCAN:<BLE address>,<rssi>,<adv\_data>,<scan\_rsp\_data> OK

- Establish the BLE connection, when the server is scanned successfully.

AT+BLECONN=0,"24:0a:c4:03:f4:d6"

Response:

ОК

+BLECONN:0,"24:0a:c4:03:f4:d6"

#### Dotes:

- If the BLE connection is established successfully, it will prompt +BLECONN:<conn\_index>,<remote\_BLE\_address>
- If the BLE connection is broken, it will prompt +BLEDISCONN:<conn\_index>,<remote\_BLE\_address>
  - Update the connection parameters:

AT+BLECONNPARAM=0,30,30,0,600

0K

You can also query the result:

AT+BLECONNPARAM?

+BLECONNPARAM:0,30,30,30,0,600

0К

- Set the Maximum Transmission Unit (MTU)

The client can initiate an Exchange MTU Request after the connection has been established:

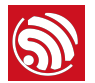

#### AT+BLECFGMTU=0,200

0K

You can also query the result:

AT+BLECFGMTU? +BLECFGMTU:0,200

ОК

- 3. Read/Write a characteristic:
- ESP32 Server:
  - Discover local services.

Response:

+BLEGATTSSRV:1,1,0xA002,1

0K

- Discover characteristics.

```
AT+BLEGATTSCHAR?
```

#### Response:

```
+BLEGATTSCHAR:"char",1,1,0xC300
+BLEGATTSCHAR:"desc",1,1,1
+BLEGATTSCHAR:"char",1,2,0xC301
+BLEGATTSCHAR:"desc",1,2,1
+BLEGATTSCHAR:"char",1,3,0xC302
+BLEGATTSCHAR:"desc",1,3,1
```

0K

- ESP32 Client:
  - Discover services.

AT+BLEGATTCPRIMSRV=0 Response: +BLEGATTCPRIMSRV:0,1,0x1801,1 +BLEGATTCPRIMSRV:0,2,0x1800,1 +BLEGATTCPRIMSRV:0,3,0xA002,1 OK

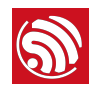

#### ! Notice:

When discovering services, the ESP32 Client will get two more default services (UUID:0x1800 and 0x1801) than what the ESP32 Server will get.

So, for the same service, the <srv\_index> received by the ESP32 Client equals the <srv\_index> received by ESP32 Server + 2.

For example, the <srv\_index> of the above-mentioned service, 0xA002, is 3 when the ESP32 Client is in the process of discovering services. But if the ESP32 Server tries to discover it with command AT+BLEGATTSSRV?, the <srv\_index> will be 1.

#### - Discover characteristics.

#### AT+BLEGATTCCHAR=0,3

Response:

```
+BLEGATTCCHAR:"char",0,3,1,0xC300,2
+BLEGATTCCHAR:"desc",0,3,1,1,0x2901
+BLEGATTCCHAR:"char",0,3,2,0xC301,2
+BLEGATTCCHAR:"char",0,3,2,1,0x2901
+BLEGATTCCHAR:"char",0,3,3,0xC302,8
+BLEGATTCCHAR:"desc",0,3,3,1,0x2901
+BLEGATTCCHAR:"char",0,3,4,0xC303,4
+BLEGATTCCHAR:"char",0,3,5,0xC304,8
+BLEGATTCCHAR:"char",0,3,6,0xC305,16
+BLEGATTCCHAR:"char",0,3,6,1,0x2902
+BLEGATTCCHAR:"char",0,3,7,0xC306,32
+BLEGATTCCHAR:"char",0,3,7,0xC306,32
+BLEGATTCCHAR:"desc",0,3,7,1,0x2902
```

#### 0K

- Read a characteristic. Please note that the target characteristic's properties have to include the read operation.

| AT+BLEGATTCRD=0,3,1 |
|---------------------|
| Response:           |

+BLEGATTCRD:0,1,30

#### 0K

#### Dote:

If the ESP32 Client reads the characteristic successfully, message +READ:<conn\_index>,<remote BLE address> will be prompted on the ESP32 Server side.

- Write a characteristic. Please note that the target characteristic's properties have to include the write operation.

AT+BLEGATTCWR=0,3,3,,2

Response:

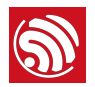

#### > 0K

// waiting for data

#### Dote:

If the ESP32 Client writes the characteristic successfully, message +WRITE:<conn\_index>,<srv\_index>,<char\_index>, [<desc\_index>],<len>,<value> will be prompted on the ESP32 Server side.

- 4. Notify of a characteristic:
- ESP32 Client:
  - Configure the characteristic's descriptor. Please note that the target characteristic's properties have to include notifications.

AT+BLEGATTCWR=0,3,6,1,2

Response:

// waiting for data, should input HEX string "01" here

#### > 0K

#### Dote:

If the ESP32 Client writes the descriptor successfully, message +WRITE:<conn\_index>,<srv\_index>,<char\_index>, <desc\_index>,<len>,<value> will be prompted on the ESP32 Server side.

- ESP32 Server:
  - Notify of a characteristic. Please note that the target characteristic's properties have to include notifications.

AT+BLEGATTSNTFY=0,1,6,3

Response:

// waiting for data

0K

>

#### Wote:

If the ESP32 Client receives the notification, it will prompt message +NOTIFY:<conn\_index>,<srv\_index>,<char\_index>,
<len>,<value>.

For the same service, the <srv\_index> on the ESP32 Client side equals the <srv\_index> on the ESP32 Server side + 2.

- 5. Indicate a characteristic:
- ESP32 Client:
  - Configure the characteristic's descriptor. Please note that the target characteristic's property has to support the indicate operation.

AT+BLEGATTCWR=0,3,7,1,2

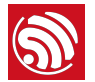

#### Response:

> 0K

|  | // | waiting | for | serial | data, | should | input | HEX | string | "02" | here |
|--|----|---------|-----|--------|-------|--------|-------|-----|--------|------|------|
|--|----|---------|-----|--------|-------|--------|-------|-----|--------|------|------|

#### **Note:**

If the ESP32 Client writes the descriptor successfully, message +WRITE:<conn\_index>,<srv\_index>,<char\_index>, <desc\_index>,<len>,<value> will be prompted on the ESP32 Server side.

- ESP32 Server:
  - Indicate characteristic. Please note that the target characteristic's property has to support the indicate operation.

Response:

// waiting for serial data

#### > 0K

#### Dote:

If the ESP32 Client receives the indication, it will prompt message +INDICATE:<conn\_index>,<srv\_index>,<char\_index>,
<len>,<value>

For the same service, the <srv\_index> on the ESP32 Client side equals the <srv\_index> on the ESP32 Server side + 2.

#### 9.5.2.2. Usage Scenarios

1. Bluetooth networking

BLE can be used to transfer the Wi-Fi SSID and Password in a Bluetooth network.

- Use AT+BLEGATTCWR for the client to pass on the SSID and password to the server.
- Use AT+BLEGATTSNTFY for the server to pass on the SSID and password to the client.

Details can be found in Section 9.5.2.1.

2. Transparent data transmission

The ESP32 AT does not support transparent data transmission over BLE for the time being. However, users can use that basic data-transmission method to simulate the transparent data transmission process where Host MCU can filter the data information.

- Call AT+BLEGATTCWR continuously for the client to transfer data to the server.
- Call AT+BLEGATTSNTFY continuously for the server to transfer data to the client.

Details can be found in Section 9.5.2.1.

3. OTA firmware upgrade

OTA firmware upgrade can also be implemented over BLE.

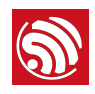

# **OTA Update**

The following steps guide the users in creating a device on *iot.espressif.cn* and updating the OTA BIN on it.

1. Open the website *iot.espressif.cn*. If using SSL OTA, it should be *https://iot.espressif.cn*.

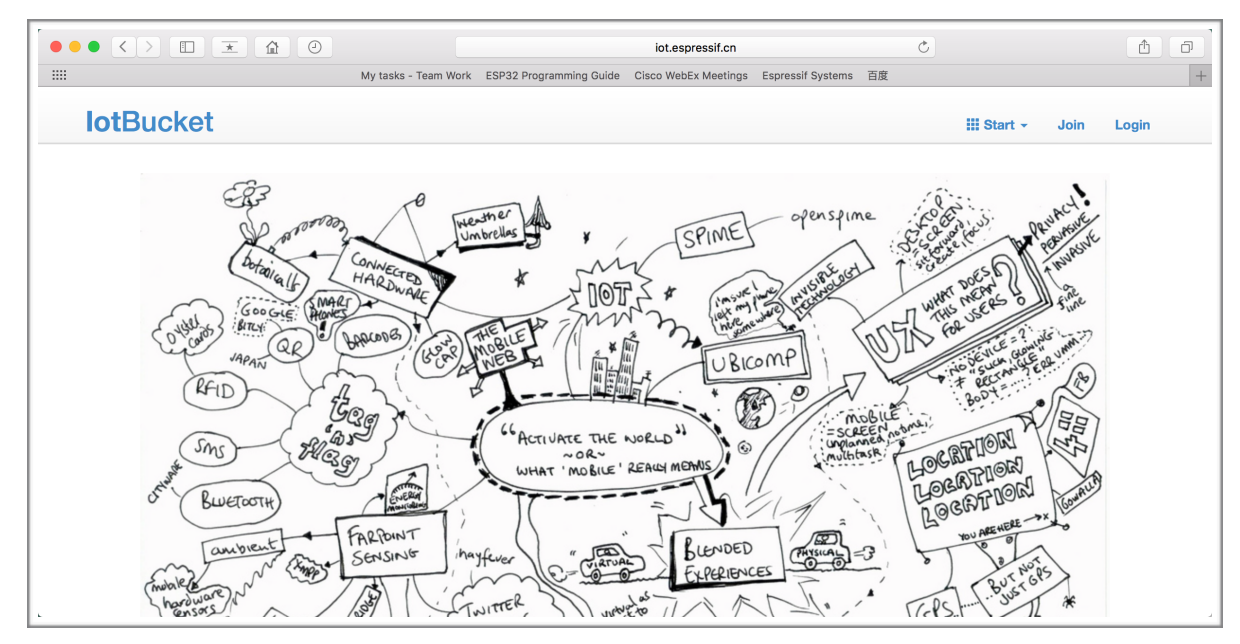

2. Click "Join" in the upper right corner of the webpage, and enter your name, email address, and password.

| <b>lot</b> ·Espres | sif                    | III Start - | Join | Login |
|--------------------|------------------------|-------------|------|-------|
| Join               |                        |             |      |       |
| Name               | Username [a-zA-Z0-9_]+ |             |      |       |
| Email              | Email                  |             |      |       |
| Password           | Password               |             |      |       |
|                    | Join                   |             |      |       |
|                    |                        |             |      |       |

3. Click on "Device" in the upper right corner of the webpage, and click on "Create" to create a device.

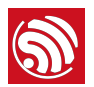

| lot·Es                | spressif                                  |        |                             | Device  | Product | III Start - | 💄 weiyuanjia 👻  |
|-----------------------|-------------------------------------------|--------|-----------------------------|---------|---------|-------------|-----------------|
| Devi                  | се                                        | search | device name, serial, key, e | product |         | \$          | Export + Create |
|                       | 4                                         |        |                             |         |         |             |                 |
|                       | iot_test                                  |        |                             |         |         |             |                 |
| ld<br>Serial<br>((•)) | 147469<br>107c7503 <b>≙</b><br>8 days ago |        |                             |         |         |             |                 |
|                       |                                           |        |                             |         |         |             |                 |

| <b>lot</b> ·Espres | ssif                                                      | Device | Product | III Start - | 💄 weiyuanjia 👻 |
|--------------------|-----------------------------------------------------------|--------|---------|-------------|----------------|
| ⊆ Create           | e Device                                                  |        |         |             |                |
| Name               | device name, [a-zA-Z0-9]+                                 |        |         |             |                |
| Privacy            | <ul> <li>Private Device</li> <li>Public Device</li> </ul> |        |         |             |                |
| Product            | \$                                                        |        |         |             |                |
|                    | Create Batch Create?                                      |        |         |             |                |
|                    |                                                           |        |         |             |                |

4. A key is generated when the device is successfully created, as the figure below shows.

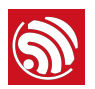

| <b>lot</b> ·Espressif                                                                 |                                                                                                    |                                                    | Device Product III Start                                                           | 🖌 👤 weiyuanjia 👻    |
|---------------------------------------------------------------------------------------|----------------------------------------------------------------------------------------------------|----------------------------------------------------|------------------------------------------------------------------------------------|---------------------|
|                                                                                       | id: 148038, serial: 0f03541                                                                                                    | 3 }                                                |                                                                                    |                     |
| iot_test Image: Private Device Product Product Secret Device Secret Master Device Key | { id: 3867, name: esp_iot_test, serial: 6b<br>896eba0bd8f7c3b3ea5f2d0df6a906<br>2695e0e0406b8a816ca2b38b286e02<br>5802d10b6ee86c617583371a9e4faf | 4dd7a9 }<br>e70de12d2e<br>7ccf2dea10<br>4fe0942f2c | Not Activatedunactivated<br>Last Active 2017 years ago<br>Device Status developing | I                   |
| Datastreams                                                                           |                                                                                                    | Reque                                              | st Logs                                                                            | 0                   |
|                                                                                       | + Create                                                                                                    | ∎ wait for n                                       | equest                                                                             |                     |
| Meta-Info                                                                             | Ľ                                                                                                    | Key                                                |                                                                                    | set you as owner    |
|                                                                                       |                                                                                                    | master 58                                          | 302d10b6ee86c617583371a9e4faf4                                                     | 1fe0942f2c (master) |
|                                                                                       |                                                                                                    | owner 71                                           | 09246496617d2482c6a3b38498f19                                                      | f81734f62 (owner)   |
|                                                                                       |                                                                                                    |                                                    | + Create                                                                           |                     |

5. Use the key to compile your own OTA BIN. The process of configuring the AT OTA token key is as follows:

| Espressif IoT Development Framework Configuration<br>Arrow keys navigate the menu. <enter> selects submenus&gt; (or empty submenus).<br/>Highlighted letters are hotkeys. Pressing <y> includes, <n> excludes, <m> modularizes<br/>features. Press <esc><esc> to exit, <? > for Help,  for Search. Legend: [*]<br/>built-in [] excluded <m> module &lt;&gt; module capable</m></esc></esc></m></n></y></enter> |
|----------------------------------------------------------------------------------------------------|
| SDK tool configuration><br>Bootloader config><br>Security features><br>AT Customized Partitions><br>Serial flasher config><br>Partition Table><br>Optimization level (Debug)><br>Component config>                                                                                                    |
| L<br>< Exit > < Help > < Save > < Load >                                                                                                    |

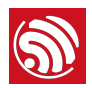

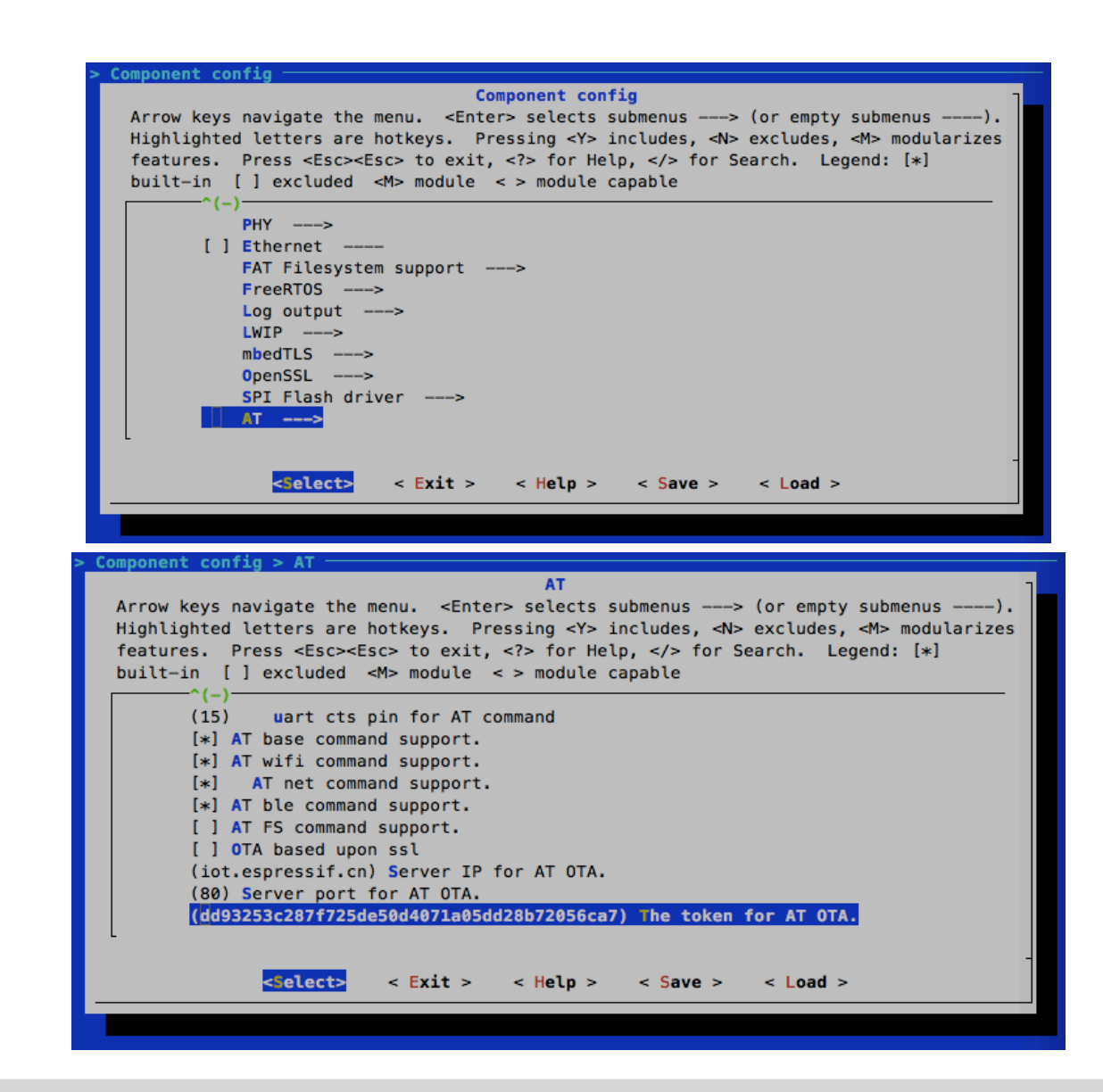

#### **Notice:**

If using SSL OTA, the option "OTA based upon ssl" should be selected.

6. Click on "Product" to enter the webpage, as shown below. Click on the device created. Enter version and corename under "ROM Deploy". Rename the BIN compiled in Step 5 as "ota.bin" and save the configuration.

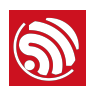

| <b>lot</b> ·Espress | if                                                                 |                                                                 |                                                          | Device I                  | Product          | III Start -           | 👤 weiyuanjia 👻 |
|---------------------|--------------------------------------------------------------------|-----------------------------------------------------------------|----------------------------------------------------------|---------------------------|------------------|-----------------------|----------------|
| Product             |                                                                    | search product                                                  | t name, serial, desc                                     | product                   |                  | status                | \$             |
| AND T               | ld<br>Name<br>Serial<br>Status<br>Description<br>Activated / Total | 3867<br>esp_iot_test<br>6b4dd7a9 ▲<br>developing<br>0 / 2<br>0% | (in 8 hours)                                             |                           |                  |                       |                |
| t⊐ Produ            | <b>ct</b> { id: 3867                                               | 7, serial: 61                                                   | b4dd7a9 }                                                |                           |                  |                       |                |
| ANT                 | ld<br>Name<br>Serial<br>Secret                                     | 3867<br>esp<br>6b40<br>cli                                      | 7<br>_iot_test<br>dd7a9 (in 8 hours)<br>i.ck to show sec | ret                       |                  |                       |                |
|                     | Description<br>Status<br>Activated / Total                         | deve<br>0 / 2<br>0%                                             | eloping<br>2                                             |                           |                  |                       |                |
| Datastreams         |                                                                    |                                                                 | F                                                        | ROM Depl                  | ѹ                |                       |                |
|                     | + Create                                                           |                                                                 |                                                          | version                   | v1.0             |                       |                |
|                     |                                                                    |                                                                 |                                                          |                           | beta             |                       | \$             |
|                     |                                                                    |                                                                 |                                                          | corename                  | iot_tes          | t                     |                |
|                     |                                                                    |                                                                 |                                                          | upload rom files,<br>选取文件 | support m<br>bin | nax 10 files <b>+</b> |                |

7. Click on the *ota.bin* to save it as the current version.

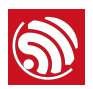

|             | Id                | 3867         |                                                                |
|-------------|-------------------|--------------|----------------------------------------------------------------|
| 1           | Name              | esp_iot_test |                                                                |
| <b>S</b>    | Serial            | 6b4dd7a9 (in | 8 hours)                                                       |
| A           | Secret            | click to s   | now secret                                                     |
| -           | Description       |              |                                                                |
|             | Status            | developing   |                                                                |
|             | Activated / Total | 0/2          |                                                                |
|             |                   | 0%           |                                                                |
| Datastreams | 3                 |              | ROM Deploy                                                     |
|             | + Create          |              | <b>v1.0</b> Current Version<br>chore(beta): v1.0 codename(iot) |
|             |                   |              | un ota.om                                                      |

8. Run the command AT+CIUPDATE. If the network is connected, OTA update w.

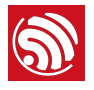

If you have any questions about the execution of AT commands, please contact us via Espressif Technical Inquiries. Please describe the issues that you might encounter, including any relevant details, as follows:

- AT Version information or AT Command: You can use command AT+GMR to acquire information on your current AT command version.
- Hardware Module information: for example, ESP-WROOM-32.
- Screenshot of the test steps, for example:

| COM Port: 14 💌                                                                                                    | Baudrate: 115200 💌                 | StopBits: 1 | - | Parity: None 💌 |
|----------------------------------------------------------------------------------------------------|------------------------------------|-------------|---|----------------|
| ByteSize: 8 💌                                                                                                    | Flow Control: No Ctrl              | Flow 🔽      |   | Close Port     |
| AT+CWMODE=1                                                                                                    |                                    |             |   |                |
| OK<br>AT+CIPSTA_CUR?<br>+CIPSTA_CUR:ip:"0.0.0<br>+CIPSTA_CUR:gateway:"<br>+CIPSTA_CUR:netmask:"<br>OK<br>AT+CIPMUX=1 | . 0″<br>0. 0. 0. 0″<br>0. 0. 0. 0″ |             |   |                |
| ок<br>                                                                                                    |                                    |             |   |                |

• If possible, please provide the printed log information, such as:

| Guru Med | it | ation Erro | or of | type | StoreProh | ibited | оссі | urred on co | ore 0   | E   | xception was unhandled. |
|----------|----|------------|-------|------|-----------|--------|------|-------------|---------|-----|-------------------------|
| Register | d  | ump:       |       |      |           |        |      |             |         |     |                         |
| PC :     |    | 40135735   | PS    | :    | 00060f30  | A0     | :    | 800f913b    | A1      | :   | 3ffd66c0                |
| A2 :     |    | 00000000   | A3    | :    | 3ffd6828  | A4     | :    | 00000b68    | A5      | :   | b33f0000                |
| A6 :     |    | b33fffff   | Α7    | :    | 3ffb004c  | A8     | :    | 0000003     | A9      | :   | 3ffd66a0                |
| A10 :    |    | 3ffd6828   | A11   | :    | 00000b69  | A12    | :    | 00060020    | A13     | :   | 3ffc2d30                |
| A14 :    |    | 00000003   | A15   | :    | 00060023  | SAR    | :    | 00000000    | EXCCAUS | SE: | 0000001d                |
| EXCVADDR | :  | 0000038    | LBEG  | :    | 00000000  | LEND   | :    | 00000000    | LCOUNT  | 「:  | 00000000                |
| Rebootin | g. |            |       |      |           |        |      |             |         |     |                         |

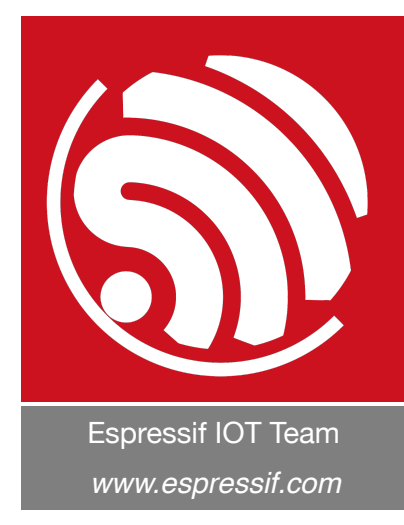

#### **Disclaimer and Copyright Notice**

Information in this document, including URL references, is subject to change without notice.

THIS DOCUMENT IS PROVIDED AS IS WITH NO WARRANTIES WHATSOEVER, INCLUDING ANY WARRANTY OF MERCHANTABILITY, NON-INFRINGEMENT, FITNESS FOR ANY PARTICULAR PURPOSE, OR ANY WARRANTY OTHERWISE ARISING OUT OF ANY PROPOSAL, SPECIFICATION OR SAMPLE.

All liability, including liability for infringement of any proprietary rights, relating to the use of information in this document, is disclaimed. No licenses express or implied, by estoppel or otherwise, to any intellectual property rights are granted herein.

The Wi-Fi Alliance Member logo is a trademark of the Wi-Fi Alliance. The Bluetooth logo is a registered trademark of Bluetooth SIG.

All trade names, trademarks and registered trademarks mentioned in this document are property of their respective owners, and are hereby acknowledged.

Copyright © 2017 Espressif Inc. All rights reserved.